# 「逃げ遅れゼロ」実現に向けて ~ 河川防災情報の紹介~

# 令和6年6月21日

東北地方整備局 河川部 水災害予報センター

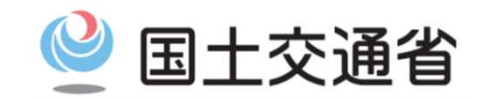

Ministry of Land, Infrastructure, Transport and Tourism

# 「逃げ遅れゼロ」実現に向けて

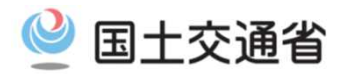

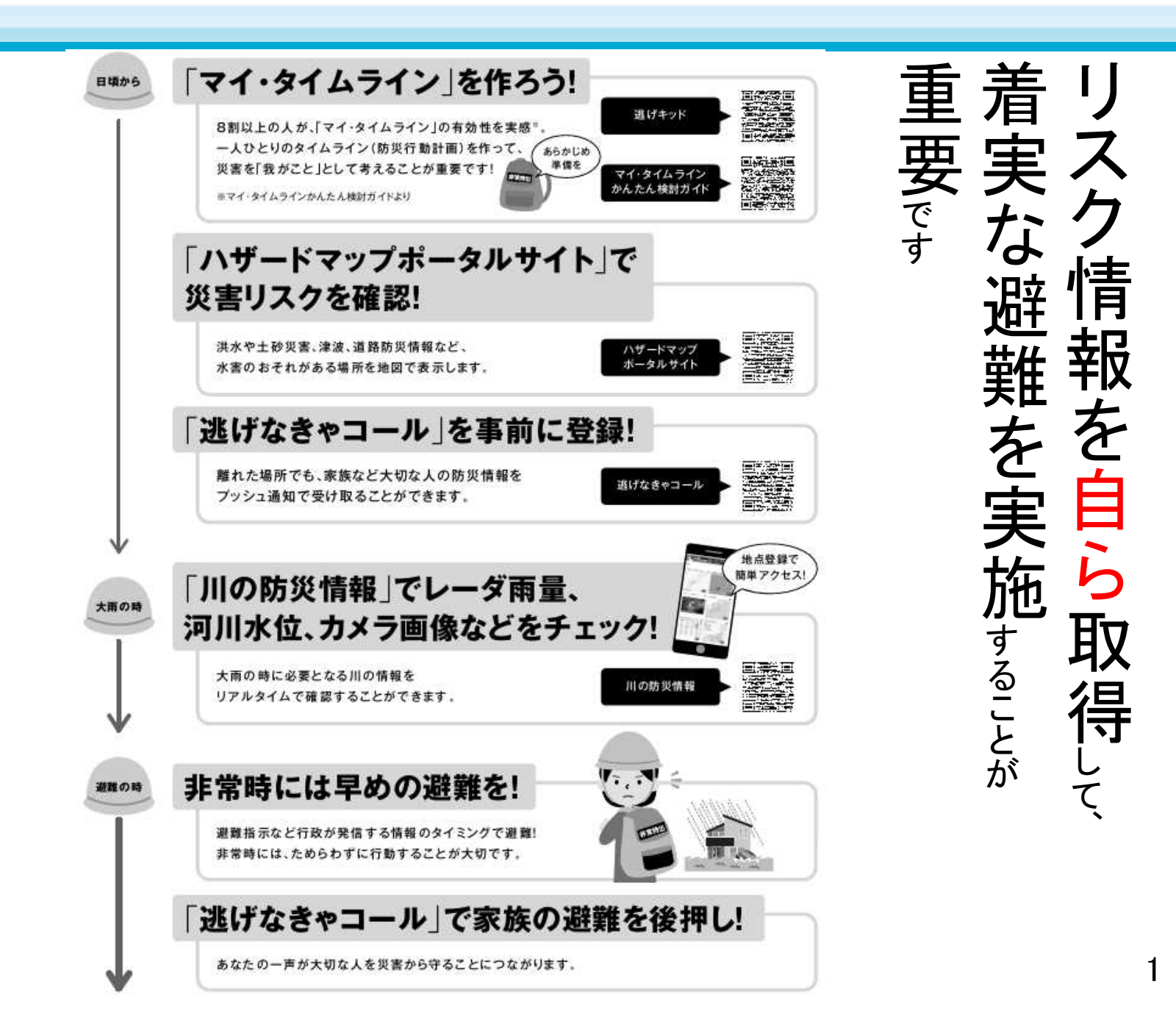

# (はじめに) 色に注意

### ■防災情報の発信に際し、警戒レベルに基づき分かりやすく伝え、住民の主体的な行動を促す。

| 壄         |                      |                             |                                     |                          |                      | 住」                                          | 民が自ら行動をとる                      | 際の判断に                        | 参考となる防災気象                       | 情報                    |
|-----------|----------------------|-----------------------------|-------------------------------------|--------------------------|----------------------|---------------------------------------------|--------------------------------|------------------------------|---------------------------------|-----------------------|
| 言戒        |                      |                             | 行動を促す                               |                          | 蓄戒                   | 洪水                                          | 等に関する情報                        |                              | 土砂災害に                           |                       |
| レベ        | 状況                   | 住氏が<br>取るべき行動               | 情報<br>(避難情報等)                       | ,                        | レル相当情報               | 水位情報が<br>ある場合                               | 水位情報が<br>ない場合                  | 内水氾濫に<br>関する情報               | 関する情報                           | 高潮に<br>関する情報          |
| ル         |                      |                             |                                     |                          |                      | (下段:国管理河川の<br><u>洪水の危険度分布<sup>※1</sup>)</u> | (下段:洪水誉報<br>の危険度分布)            |                              | (ト段:土修災害の)<br>危険度分布)            |                       |
| 5         | 災害発<br>生又は<br>切迫     | 命の危険<br>直ちに安全確保!            | 緊急安全確保<br>Wif発命されるものではない)           |                          | 5 相当                 | <b>氾濫発生情報</b><br>危険度分布:黒                    | 大雨特別警報<br>(浸水害) <sup>※2</sup>  |                              | 大雨特別警報<br>(土砂災害)                | 高朝记濫発生情報※3            |
|           | $\sim$               | 警戒レベル4までに必ず過                | 難!> ───                             | 市町村は、                    |                      | (氾濫している可能性)                                 |                                |                              |                                 |                       |
|           | 災害の                  |                             | 避難指示                                | 相当情報の                    | А                    | 氾濫危険情報                                      |                                | 内水氾濫<br>危険情報                 | 土砂災害警戒情報                        | 高潮特別警報※5              |
| 4         | よそれ高<br>い            | 危険な場所から<br>全員避難             | (令和3年災対法改正<br>以前の避難勧告の<br>タイミングで発令) | 日没の時刻、<br>堤防や樋門<br>等の施設に | 相当                   | 危険度分布:紫<br>(氾濫危険水位超過相当)                     | <b>危険度分布:うす紫</b><br>(非常に危険)※4  | (水位間知下水道<br>において発表される<br>情報) | 危険度分布:うす紫<br>(非常に危険)※4          | 向潮言牧~~                |
| 3         | 災害の<br>おそれあ          | 危険な場所から                     | 高齡者等避難                              | 関する情報<br>なども参考<br>に、総合的  | 3<br>相               | <b>氾濫警戒情報</b>                               | <b>洪水警報</b>                    |                              | 大雨警報(土砂災害)                      | 高潮警報に切り替<br>える可能性に言及  |
|           | IJ                   | 向即白守は姫尭∽                    |                                     | に避難指示                    | 当                    | 危険度分布:赤<br>(避難判断水位超過相当)                     | 危険度分布:赤<br>(警戒)                |                              | 危険度分布:赤<br><sup>(警戒)</sup>      | する局潮注意報               |
| 2         | 気象<br>状況<br>悪化       | 自らの避難行動を<br>確認する            | 洪水、大雨、<br>高潮注意報                     | 判断する                     | 2<br>相<br>当          | <b>氾濫注意情報</b><br>危険度分布:黄                    | 危険度分布:黄                        |                              | 危険度分布:黄                         |                       |
| 1         | 今後気象<br>状況悪化<br>のおそれ | 災害への心構えを<br>高める             | 早期注意情報                              |                          | 1<br>相<br>当          |                                             |                                |                              |                                 |                       |
| ※高崎<br>避朝 | 論者等以外の<br>離の準備をした    | 人も、必要に応じ、普段の行動<br>たり、自主的に避難 | かを見合わせたり。                           |                          | <b>上段太</b> 等<br>下段細調 | <b>字</b> :危険性が高まるなど、特<br>字:常時、地図上での色表       | 寺定の条件となった際に発き<br>長示などにより状況が提供さ | 表される情報(市<br>れている情報(す         | 5町村に対し関係機関からプッ<br>市町村が自ら確認する必要が | シュ型で提供される情報)<br>ある情報) |
| ×1)       | <br>HP上に公表し          |                             | <br>険度分布(水害リスクライン                   |                          | <br>位等から             |                                             | <br>現況水位を推定し、その地点              | <br>気の堤防等の高さ。                |                                 | ~5相当の危険度を表示。          |

!※2)水位情報がないような中小河川における氾濫は、外水氾濫、内水氾濫のいずれによるものかの区別がつかない場合が多いため、これらをまとめて大雨特別警報(浸水害)の対象としている。 ▶※3)水位周知海岸において都道府県知事から発表される情報。台風に伴う高潮の潮位上昇は短時間に急激に起こるため、潮位が上昇してから行動していては安全に立退き避難ができないおそれがある。

※4)大雨警報(土砂災害)・洪水警報の危険度分布については、今後技術的な改善を進め、警戒レベル5に相当する情報の新設を行う。それまでの間、危険度分布の「極めて危険(濃い紫)」を、大雨特別警報 が発表された際の警戒レベル5の発令対象区域の絞り込みに活用する。

※5)高潮警報は、高潮により命に危険が及ぶおそれがあると予想される場合に、暴風が吹き始めて屋外への立退き避難が困難となるタイミングも考慮して発表されるため、また、高潮特別警報は、数十年に一度の強度の台 風や同程度の温帯低気圧により高潮になると予想される場合に高潮警報を高潮特別警報として発表するため、両方を警戒レベル4相当情報に位置付けている。 2

; 注)本資料では、気象庁が提供する「大雨警報(土砂災害)の危険度分布」と都道府県が提供する「土砂災害危険度情報」をまとめて、「土砂災害の危険度分布」と呼ぶ。

【出典】避難情報に関するガイドライン(令和3年5月10日)

# 「マイタイムライン」を作ろう

### 『マイタイムライン』 とは

マイタイムライン作成検討ツール

Q

小学生でもマイ・タイムラインを

かんたんに作れる

「逃げキッド」

マイ・タイムラインを小学生でもかんたんに作れる

ことをテーマに考えられた「逃げキッド」。このツー

ルを活用すれば、子どもから大人まで、誰でもマイ・

タイムラインの骨格を手軽に組み立てることがで

9 ほげキット

きます。

逃げキッド

マイタイムラインとは、洪水のような進行型災害が発生した(発生するおそれのある)際に、 「いつ」「何をするのか」を整理した『個人の防災計画』です。 台風の接近などによって河川の水位が上昇した場合などに、住民一人ひとりが防災行動を時系列に整理し、 あらかじめ取りまとめておくことで、急な判断が迫られる災害時に、 自分自身の行動のチェクリスト、また、判断のサポートツールとして役立てることが出来ます。 各地で毎年のように大規模な洪水が発生し、既に異常気象が日常となりつつある今、 「自分の命も、家族の命も自ら守る」という意識を持つことが必須となってきました。

逃げキッドの使い方

[動画とガイドで、逃げキッド]

住民自身でマイ・タイムラインを勉強できるツールとして、逃げキッド の使い方をアニメーションで分かりやすく解説した動画を用意していま

す。また、地域のマイ・タイムラインリーダーが「逃げキッド」を活用し

て、マイ・タイムラインを検討していく際の留意事項と講座をより良く

するための話し方の工夫や解説する際のシナリオ例などを取りまとめ

た「マイ·タイムラインリーダー向け逃げキッド活用ガイド」もWebサイ

逃げキッド動画

トからダウンロードしていただけます。

他げキッド

Part 1 「遺げキッド」ってなぁに

マイ・ライムラインリーダーのうありキッド出

95.446

逃げキッド活用ガイド

逃げキッドってなぁに?

知る

昔から多かった

ちしいね

Q

4

Q

-18 -65-

-

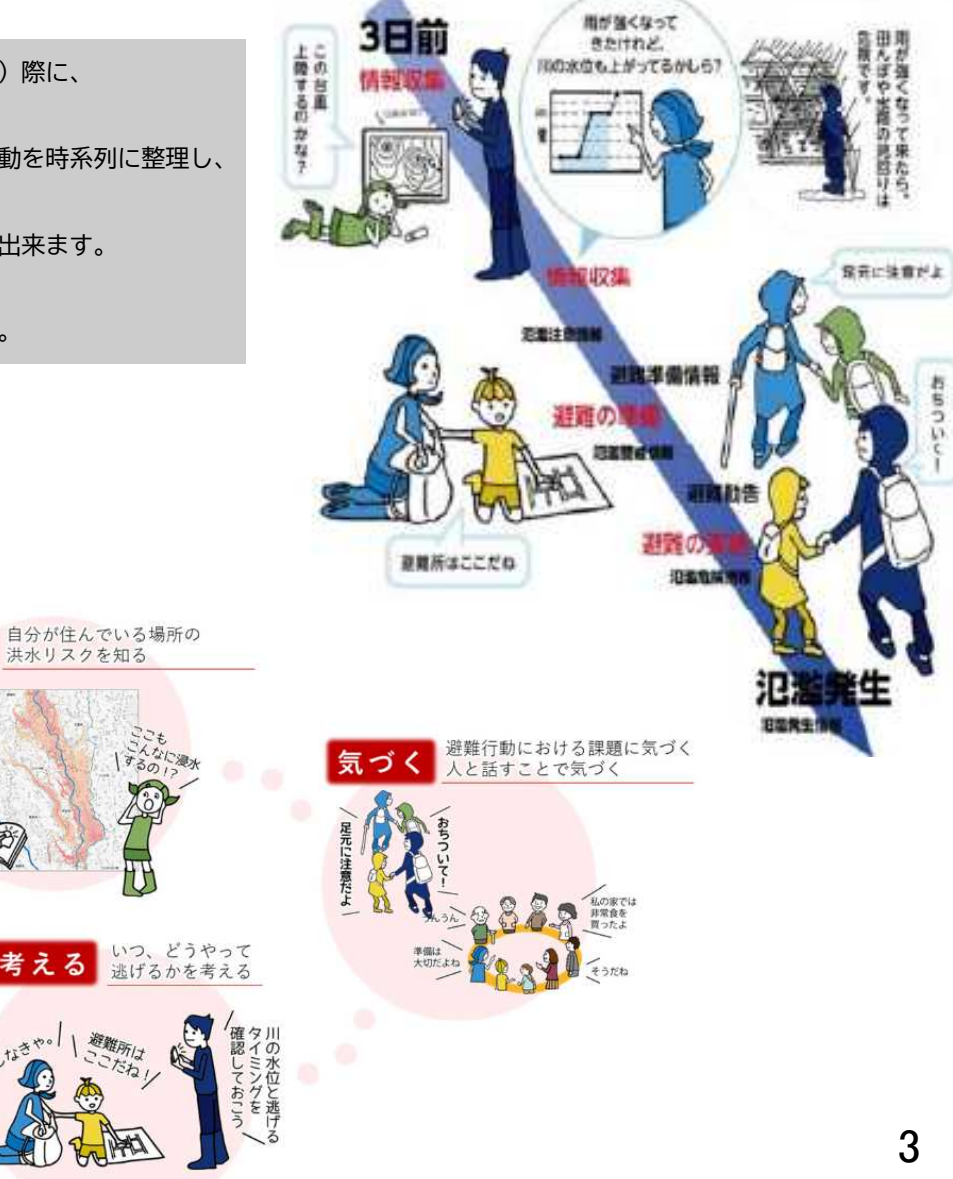

【日頃から】 🖳 国土交通省

マイ・タイムラインの検討で大切な「知る」・「気づく」・「考える」

「ハザードマップポータルサイト」。災害リスクを確認【日頃から】

- 災害から命を守るためには、身のまわりにどんな災害が起きる危険性があるのか、どこへ避難すればよいのか、事前に備えておくことが重要。
- 国土交通省では、<u>防災に役立つ様々なリスク情報や全国の市町村が作成したハザードマップを、より便利に</u> より簡単に活用できるようにするため、ハザードマップポータルサイトを公開中。

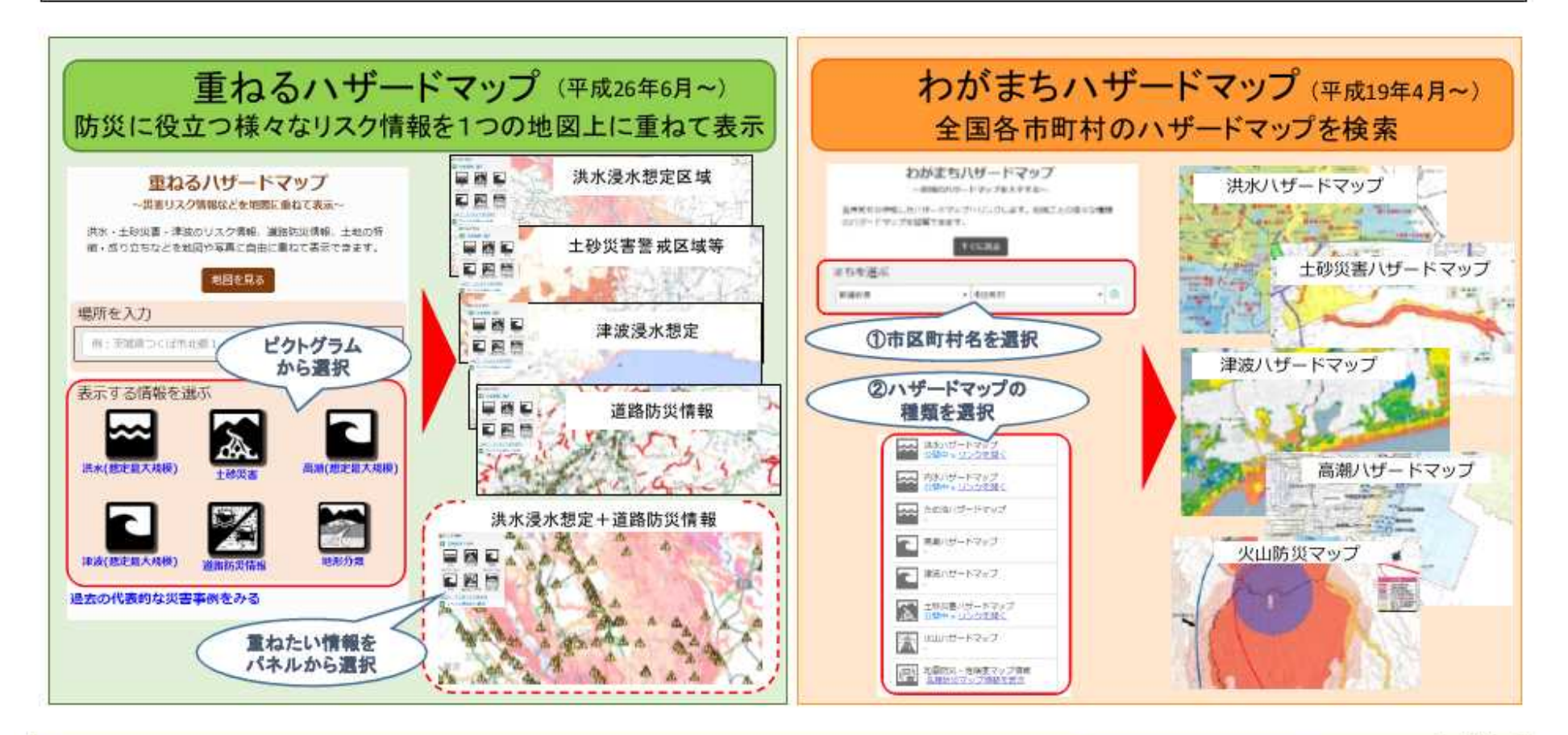

ハザードマップポータルサイトhttps://disaportal.gsi.go.jp/

ハザードマップ

検

# 重ねるハザードマップとは?

## わがまちハザードマップとは?

02

#### 防災に役立つ災害リスク情報などを地図や写真に 自由に重ねて表示することができます

#### 全国の市町村が作成したハザートマップを 地図や災害種別から簡単に検索することができます

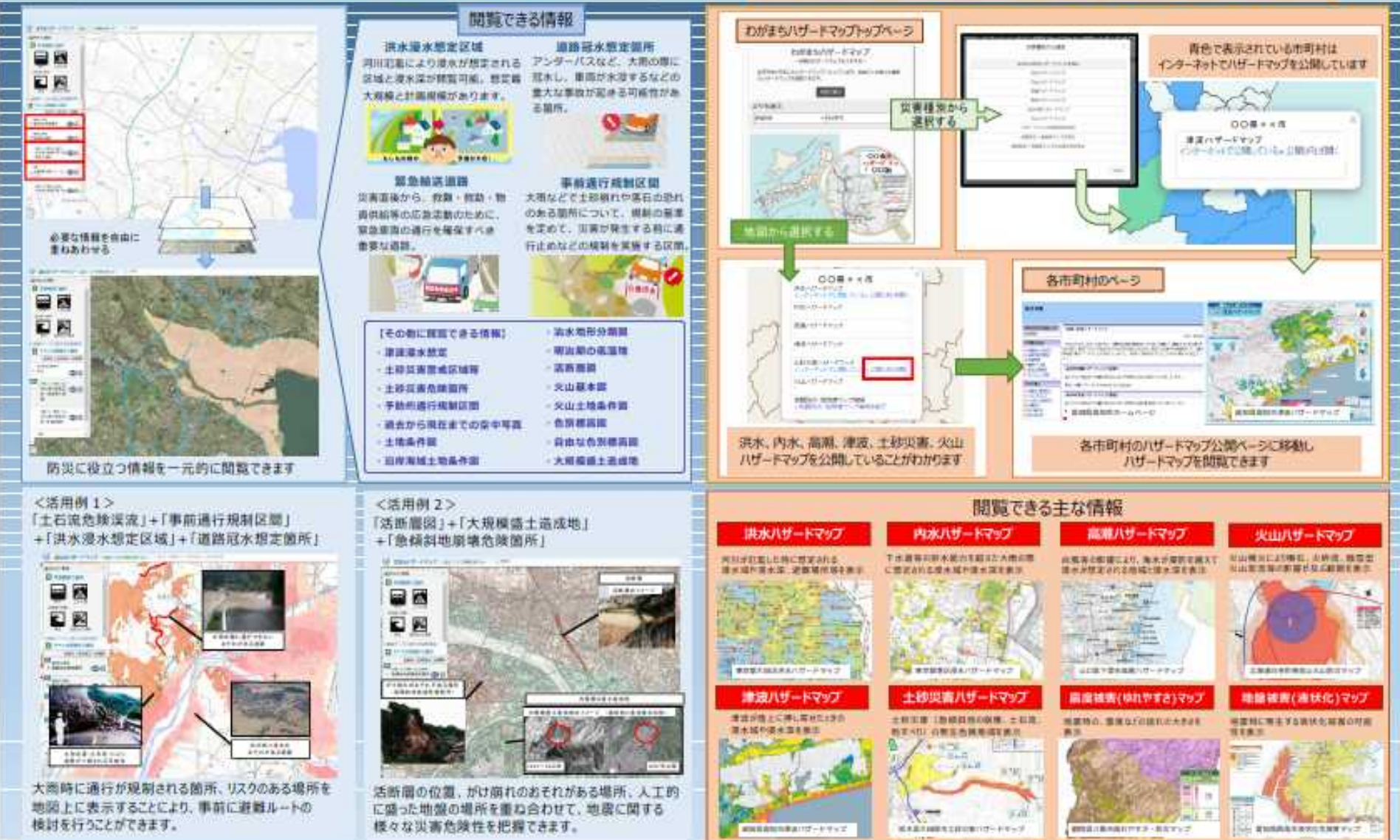

01

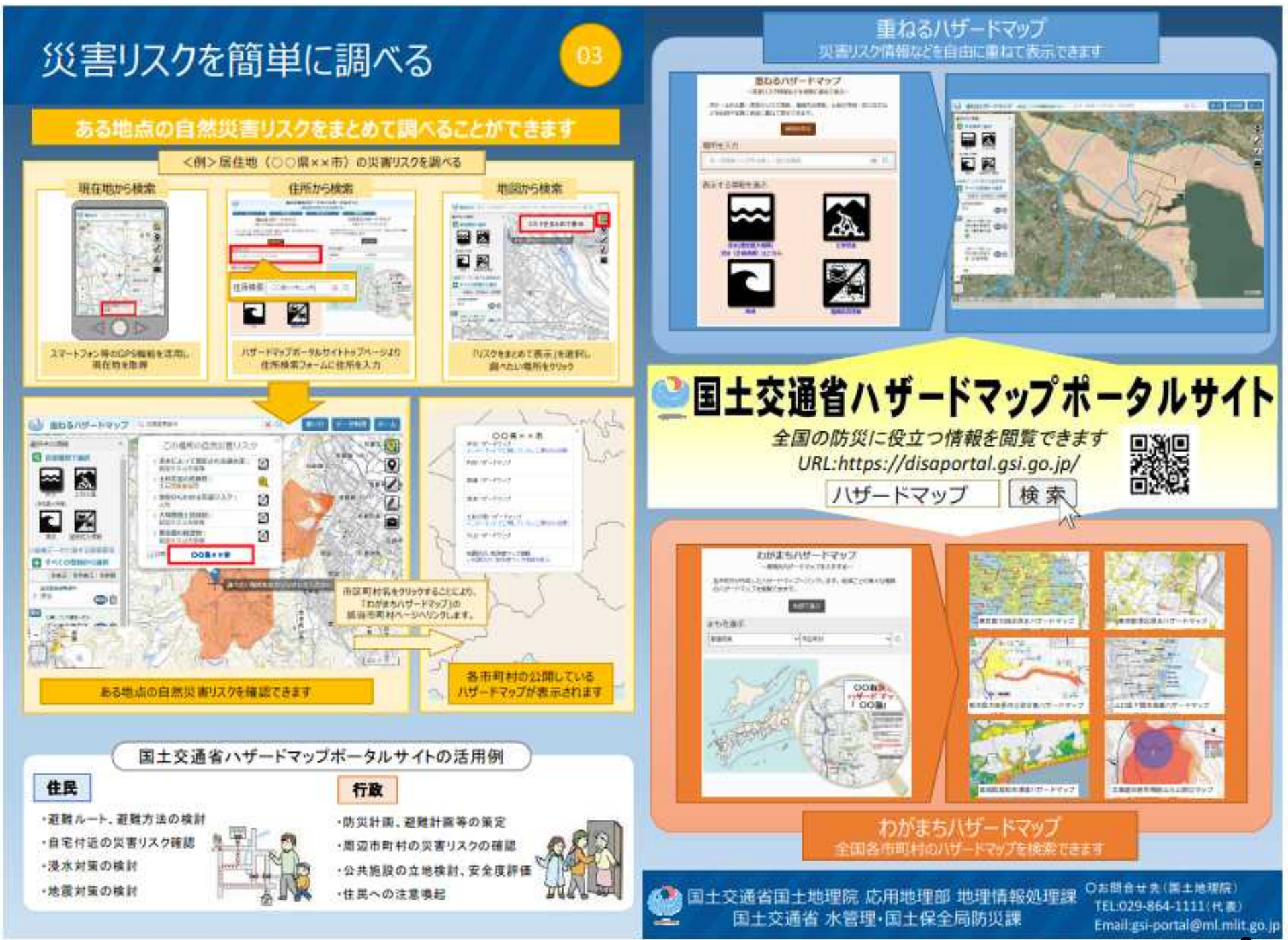

# 「逃げなきゃコール」を事前登録!

■災害情報に関する登録型のプッシュ型メールを充実させ、一人暮らしの親等が住む地域の水位情報や浸水 リスクを、離れて暮らす子供等親族に通知する「逃げなきゃコール」を開発、提供することで、親族による避難の 声かけ(人から人)を支援し、住民の避難行動を促す取組。

【日頃から】 🔮 国土交通省

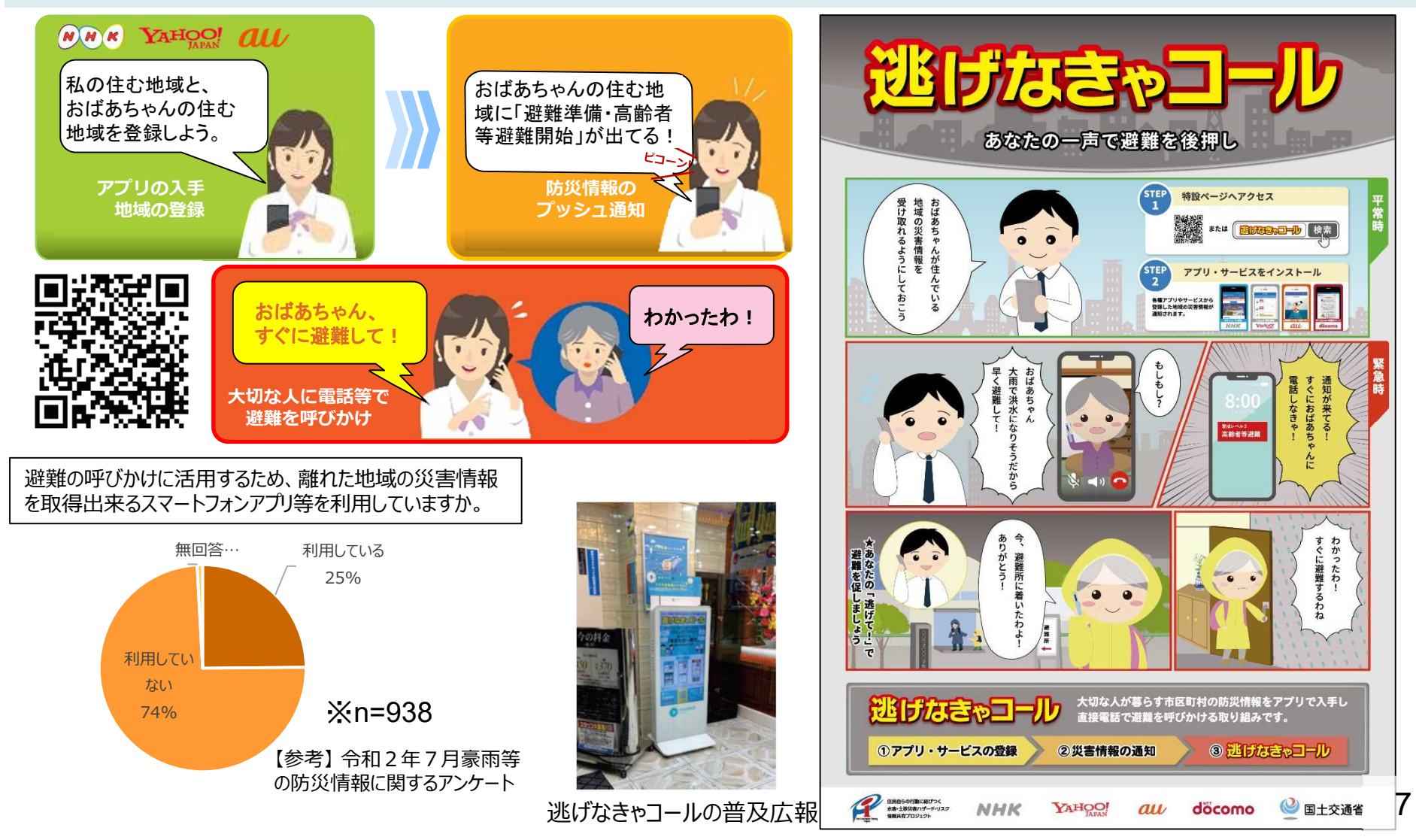

# 「川の防災情報」

〇洪水予報や河川の水位等は「川の防災情報」で確認できる。 サイトは「川の防災情報」で検索できる(<u>https://www.river.go.jp/index</u>)。【PC又は スマートフォン】

OR3.3.23 サイトがリニューアル。IE(インターネットエクスプローラ)では表示できません。

閲覧の際は、「GoogleChrome」「MicrosoftEdge」「Safari」から。

| ← → C A b https://www.river.go.jp/index                                                                                                    | 0, ★ 🖬 C) 🎓 🖨 🧶                                                                                                    |
|----------------------------------------------------------------------------------------------------|----------------------------------------------------------------------------------------------------|
| <sup>● 国±交通省</sup><br>川の防災情報                                                                                                    |                                                                                                    |
| 全国の洪水の危険度(洪水予報等) ⑦                                                                                                    | ī面1/2(上半分)                                                                                                    |
| <ul> <li>氾濫発生情報 佐賀県</li> <li>氾濫危険情報 島根県 広島県 山口県 福岡県</li> <li>氾濫注意情報 長野県 岐阜県 愛知県 和歌山県 熊本県 大分県</li> <li>※同じ都道府県内に複数の情報が発表されている場合は、最も高い警戒レベルの情報に基づき表示しています。</li> </ul> |                                                                                                    |
| 情報の探し方を選ぶ         サイト内検索         フリー検索       市町村名から検索         検索したいキーワードを入力してください(最大3つ)                                                                             | <ul> <li>自宅等のリスクを調べる</li> <li>登録した地点の状況を確認できます。</li> <li>地点を登録</li> <li>地点を登録</li> </ul>                                                                                                    |
| 地図から探す<br>・<br>・<br>・<br>・<br>・<br>・<br>・<br>・<br>・<br>・<br>・<br>・<br>・                                                                                             | third for the former of the former of the former |

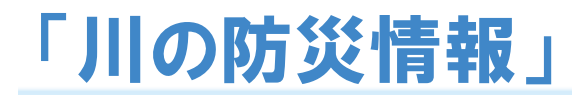

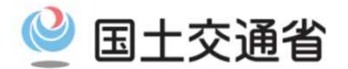

### トップ画面2/2(下半分)

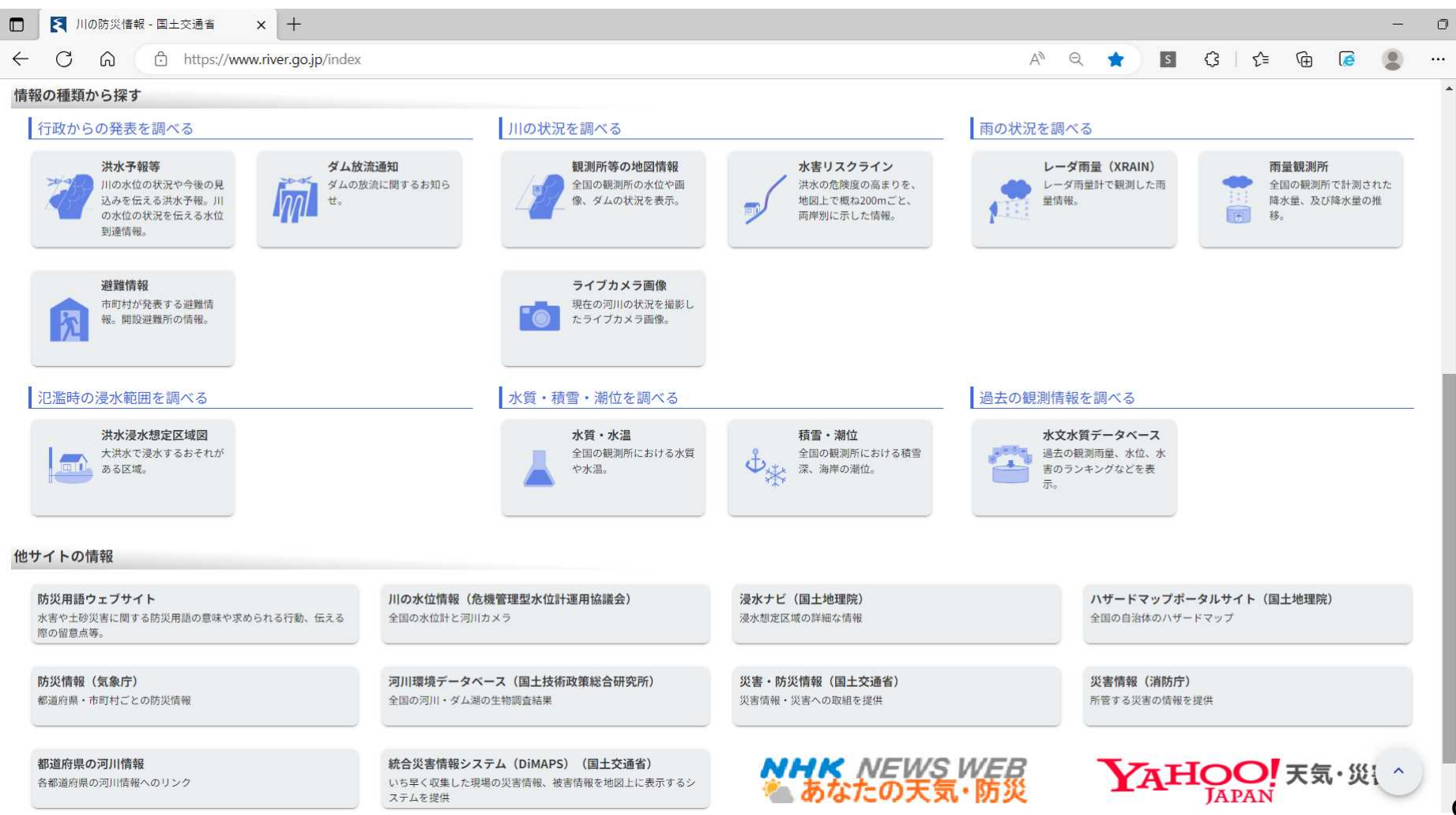

# 「川の防災情報」でレーダ雨量、河川水位、カメラ画像などをチェック!

### 【大雨の時】 にチェックしやすいように【平常時】に"地点登録"しよう

| ← → C A C https://www.river.go.jp/index            | Đ                     | * 🛙 | G f   | ⊱ @  | ۰ ا        |  |  |
|----------------------------------------------------|-----------------------|-----|-------|------|------------|--|--|
| ◎ 国土交通省<br>川の防災情報                                  |                       |     |       |      | =          |  |  |
|                                                    |                       |     | _     |      |            |  |  |
| 全国の洪水の危険度(洪水予報等) ⑦                                 |                       |     |       |      |            |  |  |
| <b>氾濫発生情報</b> 佐賀県                                  |                       |     |       |      |            |  |  |
| · · · · · · · · · · · · · · · · · · ·              |                       |     |       |      |            |  |  |
| · · · · · · · · · · · · · · · · · · ·              |                       |     |       |      |            |  |  |
| ※同じ都道府県内に複数の情報が発表されている場合は、最も高い警戒レベルの情報に基づき表示しています。 |                       |     |       |      |            |  |  |
| 情報の探し方を選ぶ                                          |                       |     |       |      | _          |  |  |
| サイト内検索                                             |                       |     |       |      |            |  |  |
| 日七寺のリスノを調べる                                        | 日七4000人)で開いる          |     |       |      |            |  |  |
| フリー検索 市町村名から検索 河川名から検索 観測所名から検索 登録した地点の状況を確認できます。  | F                     |     |       |      | 1          |  |  |
| 検索したいキーワードを入力してください(最大3つ) 検索 地点を登録 地点を登録 地点を登録     | L                     | 地,  | 点を登録  | Ŕ    | J          |  |  |
|                                                    |                       |     |       |      |            |  |  |
| 地図から探す 市町村から探す 並べて見る                               |                       |     |       |      |            |  |  |
|                                                    | Q.000 0               | 気象や | 水害・土砂 | 災害に関 | 1 <b>7</b> |  |  |
|                                                    |                       | (情報 | マルチモニ | (23) | 0          |  |  |
|                                                    | Variation of          |     |       |      |            |  |  |
|                                                    | 2.2.2.<br>2.2.2.1<br> |     |       |      |            |  |  |
|                                                    |                       |     |       |      |            |  |  |

# 「川の防災情報」地点の登録→リスク判定

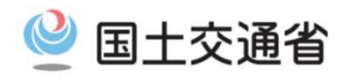

### O「地点1」を地点登録→「リスク判定」クリック →避難情報、周辺で見ることができる観測所・カメラの一覧がセット

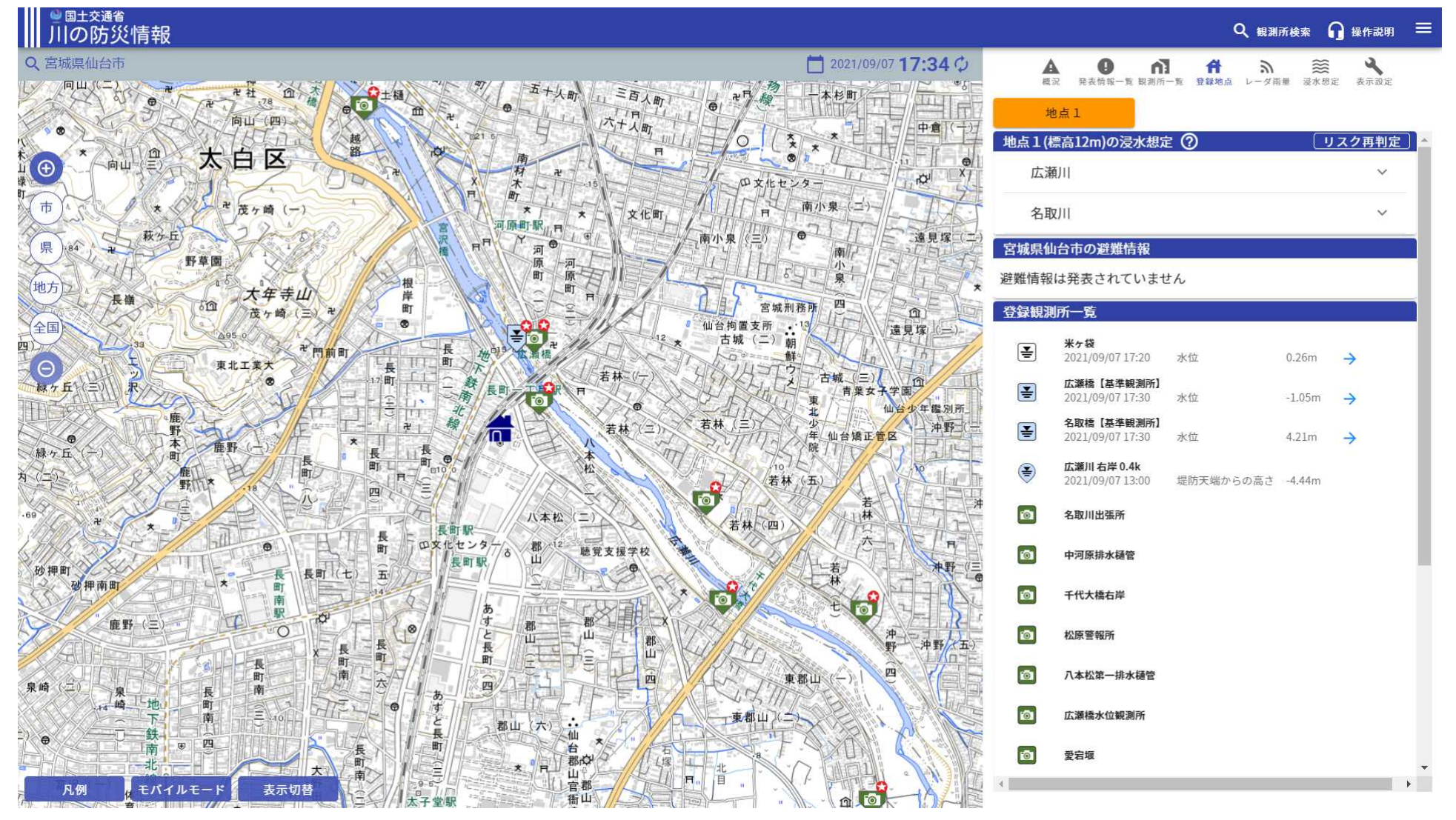

# 「川の防災情報」でレーダ雨量、河川水位、カメラ画像などをチェック!

【大雨の時】

### 自らが登録した「地点1」をクリックし、自らが情報をとる

| <sup>● 国土交通省</sup><br>川の防災情報                                                    |                                 |                                                        |        | ≡                                                          |
|---------------------------------------------------------------------------------|---------------------------------|--------------------------------------------------------|--------|------------------------------------------------------------|
| 全国の洪水の危険度(洪水予報等) ⑦<br>発表情報はありません                                                |                                 |                                                        |        |                                                            |
| 情報の探し方を選ぶ                                                                       |                                 |                                                        | -      |                                                            |
| サイト内検索                                                                          |                                 | 自宅等のリスクを調べる                                            |        |                                                            |
| フリー検索 市町村名から検索 河川名から検索 観測所名から検索<br>検索したいキーワードを入力してください(最大3つ)                    | 検索                              | 登録した地点の状況を確認できます。<br><u>地点 1</u>                       | 地点を登録  | 地点を登録                                                      |
| 地図から探す<br>日本地図を拡大し、見たい地域を<br>選択できます。                                            | 市町村から探す                         | <ul> <li>市町村内の各種情報をまとめて確</li> <li>認できます。</li> </ul>    |        | 気象や水害・土砂災害に関する今<br>の情報を確認できます。(情報マ<br>ルチモニタ)               |
| 情報の種類から探す                                                                       |                                 | 山の壮辺を調べる                                               |        |                                                            |
| 13は73 500 光衣 と聞くる<br>洪水予報等<br>川の水位の状況や今後の見込みを伝え<br>る洪水予報。川の水位の状況を伝える<br>水位到達情報。 | <b>ダム放流通知</b><br>ダムの放流に関するお知らせ。 | 11924(スルビモ 面明) であ<br>観測所等の地図情報<br>全国の観測所の水位や画<br>況を表示。 | 像、ダムの状 | <b>水害リスクライン</b><br>洪水の危険度の高まりを、地図上で概<br>ね200mごと、両岸別に示した情報。 |
| 游難情報                                                                            |                                 | ライブカメラ画像                                               |        | 12                                                         |

# 「川の防災情報」予測水位

▶ 指定河川洪水予報で発表された6時間先の予測水位 について、水位グラフで確認が可能。

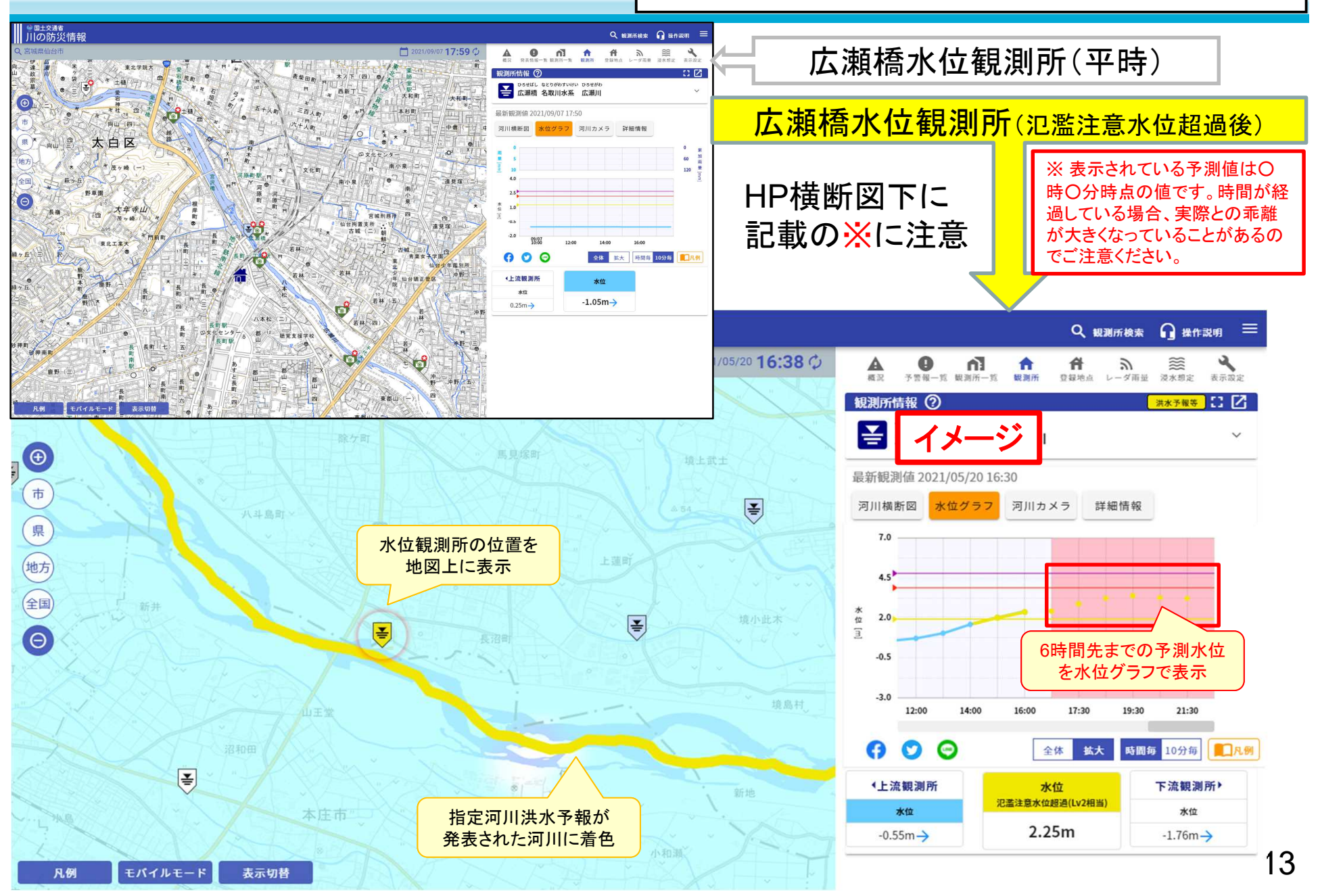

指定河川洪水予報の氾濫危険情報を予測でも発表の知4年

現在

### 実況水位が氾濫危険水位に到達した場合に、氾濫危険情報を発表。

※ 氾濫危険情報:警戒レベル4相当、避難指示の目安

国土交通省

#### 従来の運用に加えて 水位が急激に上昇し、3時間以内に、氾濫する可能性のある水位に到達する見通し 改善後 となった場合は、予測に基づいて氾濫危険情報を発表。 改善後 現在 急激な水位上昇に対応し、 氾濫危険情報 これまでの運用より早い段階から 警戒を呼びかけることが可能に! 氾濫する可能性のある水位 3時間以内に 所定の水位に (レベル4水位) 已濫危険水位 定時間、到達を予測 氾濫危険水位 到達を予測 k位(レベル3水位) 氾濫が 氾濫危険水位を 発生した 超えた場合 場合 氾濫注意水位(レベル2水位) 水位 洪水警報 樂水注意朝 微水泥電銀

時間の流れ

#### 再揭(P2) 氾濫危険情報:警戒レベル4相当、避難指示の目安

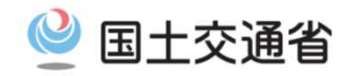

### ■防災情報の発信に際し、警戒レベルに基づき分かりやすく伝え、住民の主体的な行動を促す。

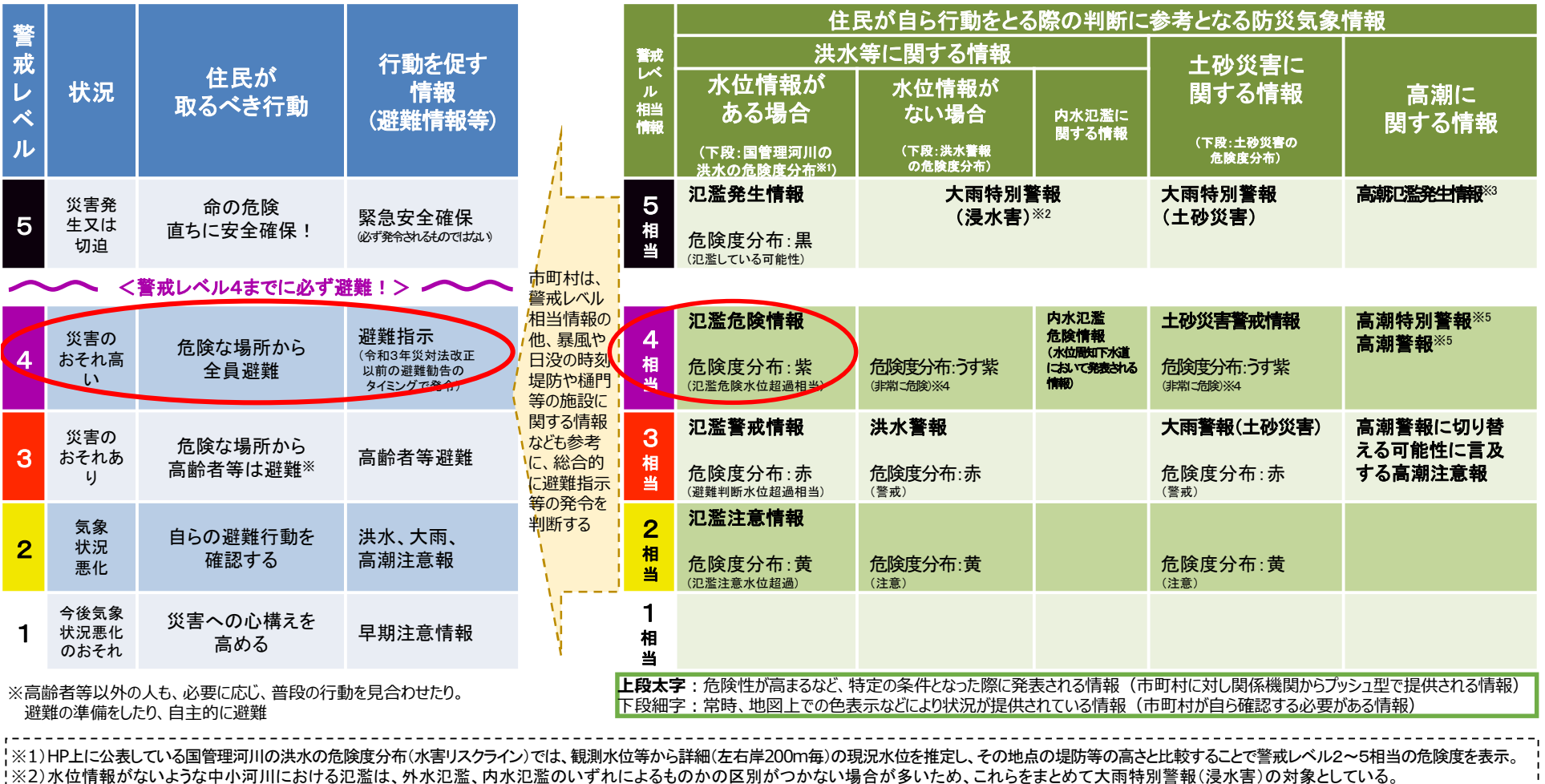

1※3)水位周知海岸において都道府県知事から発表される情報。台風に伴う高潮の潮位上昇は短時間に急激に起こるため、潮位が上昇してから行動していては安全に立退き避難ができないおそれがある。

※4)大雨警報(土砂災害)・洪水警報の危険度分布については、今後技術的な改善を進め、警戒レベル5に相当する情報の新設を行う。それまでの間、危険度分布の「極めて危険(濃い紫)」を、大雨特別警報 が発表された際の警戒レベル5の発令対象区域の絞り込みに活用する。

※5)高潮警報は、高潮により命に危険が及ぶおそれがあると予想される場合に、暴風が吹き始めて屋外への立退き避難が困難となるタイミングも考慮して発表されるため、また、高潮特別警報は、数十年に一度の強度の台 風や同程度の温帯低気圧により高潮になると予想される場合に高潮警報を高潮特別警報として発表するため、両方を警戒レベル4相当情報に位置付けている。 15

・注)本資料では、気象庁が提供する「大雨警報(土砂災害)の危険度分布」と都道府県が提供する「土砂災害危険度情報」をまとめて、「土砂災害の危険度分布」と呼ぶ。

【出典】避難情報に関するガイドライン(令和3年5月10日)

# 「逃げ遅れゼロ」実現に向けて

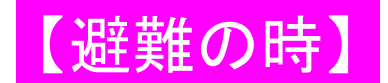

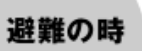

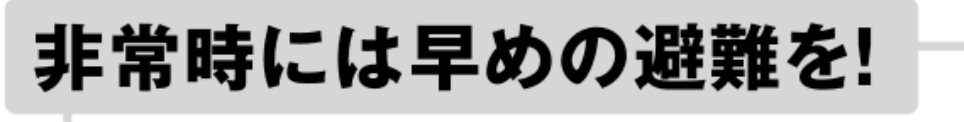

避難指示など行政が発信する情報のタイミングで避難! 非常時には、ためらわずに行動することが大切です。

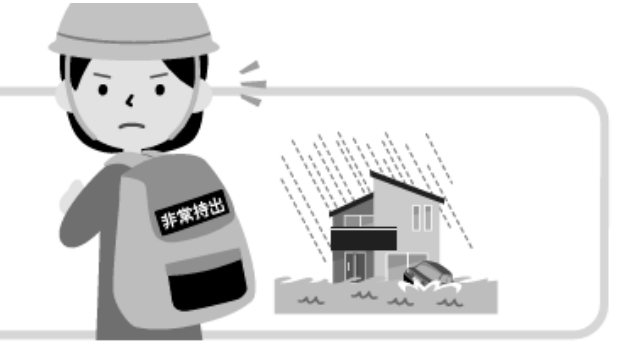

# 「逃げなきゃコール」で家族の避難を後押し!

あなたの一声が大切な人を災害から守ることにつながります。

# 「空振り」→『素振り!』

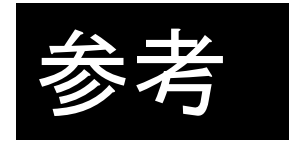

# 「川の防災情報」 ~地点登録以外の使い方紹介等~

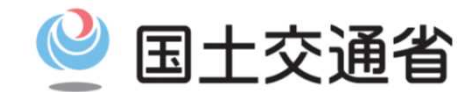

Ministry of Land, Infrastructure, Transport and Tourism

# 「川の防災情報」

〇洪水予報や河川の水位等は「川の防災情報」 で確認できる。 サイトは「川の防災情報」で検索できる(https://www.river.go.jp/index)。【PC又は スマートフォン】 OR3.3.23 サイトがリニューアル。IE(インターネットエクスプローラ)では表示できません。 トップ画面1/2 閲覧の際は、「GoogleChrome」「MicrosoftEdge」「Safari」から。 ← → C 向 https://www.river.go.jp/index ① 3 3 ☆ 6 - (2) 🥌 国土交通省 川の防災情報 全国の洪水危険度を上部に表示 全国の洪水の危険度(洪水予報等) ⑦ (洪水予報等の発表時) 氾濫発生情報 佐賀県 氾濫危険情報 島根県 広島県 山口県 福岡県 氾濫注意情報 長野県 岐阜県 愛知県 和歌山県 熊本県 大分県 ※同じ都道府県内に複数の情報が発表されている場合は、最も高い警戒レベルの情報に基づき表示しています。 (前段で説明)任意の地点を登録→ 情報の探し方を選ぶ ローカルな情報を手に入れやすく サイト内検索 自宅等のリスファー 登録した地点の状況を確認できます。 フリー検索 市町村名から検索 河川名から検索 観測所名から検索 地点を登録 地点を登録 地点を登録 検索 検索したいキーワードを入力してください(最大3つ) 並べて見る 地図から探す 市町村から探す 日本地図を拡大し、見たい地 市町村内の各種情報をまとめ 象や水害・土砂災害に開 域を選択できます。 て確認できます。 る今の情報を確認できます。 (情報マルチモニタ) -----------Taxa and the second distance ダ雨量・水位・カメラ等情報を地図表示 ージ19参照】 18

# 「川の防災情報」トップ画面→地図から探す

O「川の防災情報」の「地図から探す」画面説明(http://www.river.go.jp/kawabou/pc/ov?zm=5)。

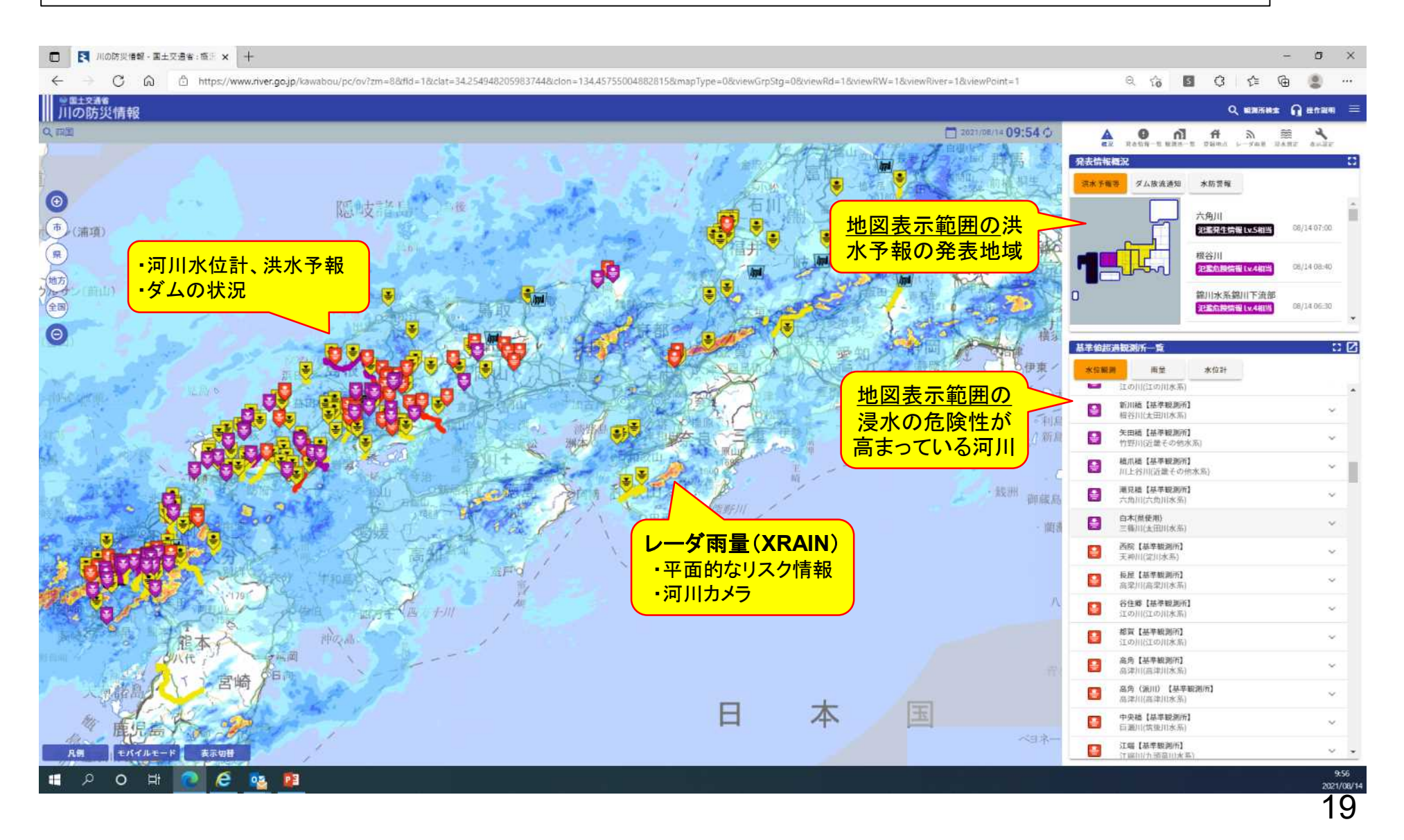

# 「川の防災情報」トップ画面→並べて見る

#### O「川の防災情報」の「マルチモニタ」画面説明 (https://www.river.go.jp/portal/?region=80&contents=multi)。

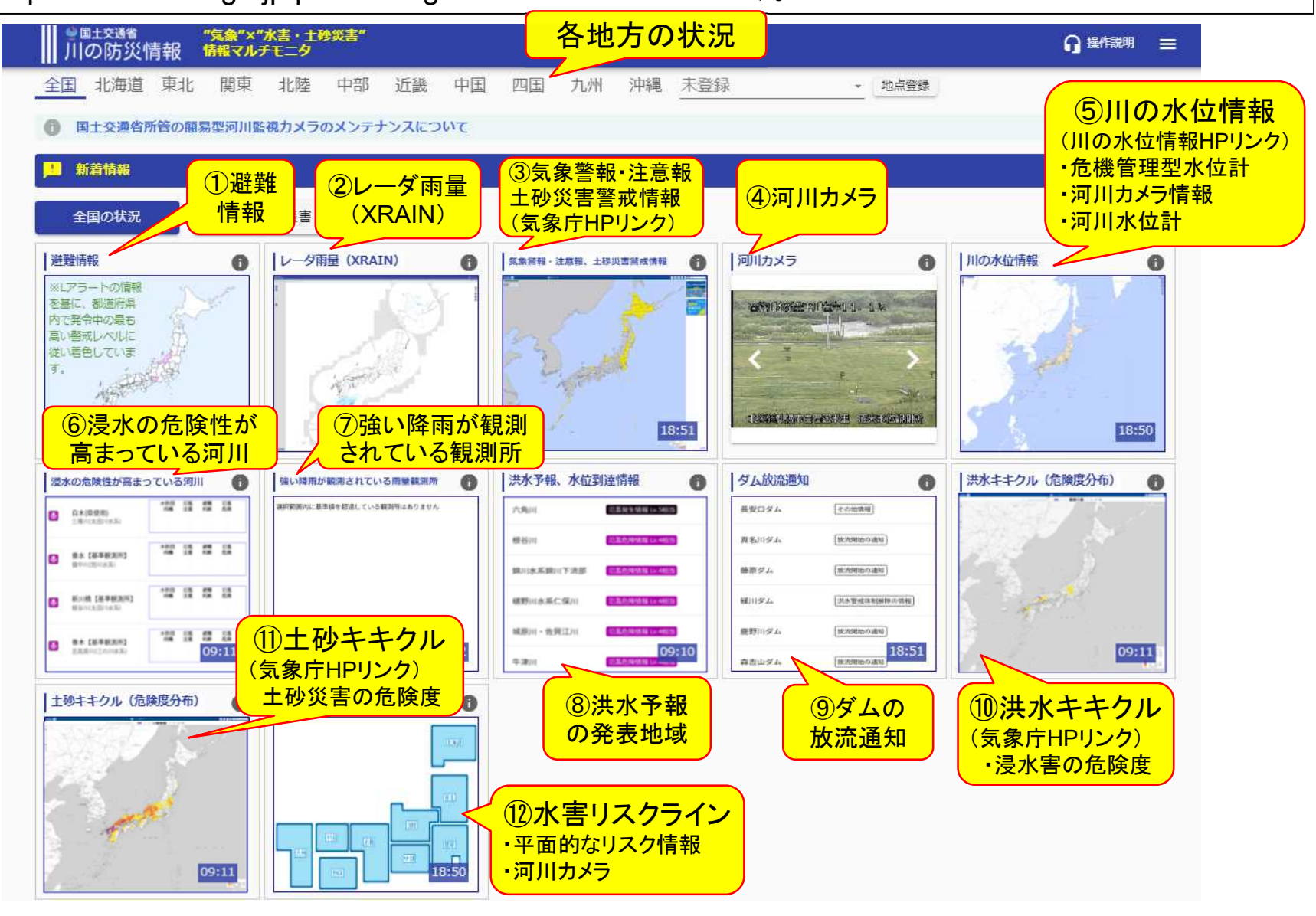

20

## 「川の防災情報」トップ画面→並べて見る→①洪水予報、水位到達情報1/2

### 〇「川の防災情報」の「洪水予報、水位到達情報(一覧)」画面説明

| 【     【     【     【     【     】     【     】     【     】     【     】     【     】     【     】     】     】     】     】     】     】     】     】     】     】     】     】     】     】     】     】     】     】     】     】     】     】     】     】     】     】     】     】     】     】     】     】     】     】     】     】     】     】     】     】     】     】     】     】     】     】     】     】     】     】     】     】     】     】     】     】     】     】     】     】     】     】     】     】     】     】     】     】     】     】     】     】     】     】     】     】     】     】     】     】     】     】     】     】     】     】     】     】     】     】     】     】     】     】     】     】     】     】     】     】     】     】     】     】     】     】     】     】     】     】     】     】     】     】     】     】     】     】     】     】     】     】     】     】     】     】     】     】     】     】     】     】     】     】     】     】     】     】     】     】     】     】     】     】     】     】     】     】     】     】     】     】     】     】     】     】     】     】     】     】     】     】     】     】     】     】     】     】     】     】     】     】     】     】     】     】     】     】     】     】     】     】     】     】     】     】     】     】     】     】     】     】     】     】     】     】     】     】     】     】     】     】     】     】     】     】     】     】     】     】     】     】     】     】     】     】     】     】     】     】     】     】     】     】     】     】     】     】     】     】     】     】     】     】     】     】     】     】     】     】     】     】     】     】     】     】     】     】     】     】     】     】     】     】     】     】     】     】     】     】     】     】     】     】     】     】     】     】     】     】     】     】     】     】     】     】     】     】     】     】     】     】     】     】     】     】     】     】     】     】     】     】     】     】     】     】     】     】     】     】     】     】     】     】     】     】     】     】     】     】     】     】     】     】     】     】     】     】     】     】     】     】     】     】 |                                                                             |                                             |                                           |                    | -                        | đ    |
|----------------------------------------------------------------------------------------------------|-----------------------------------------------------------------------------|---------------------------------------------|-------------------------------------------|--------------------|--------------------------|------|
| ● 雪土交通者<br>川の防災情報                                                                                                    | //zm=56clat=34.6151266634621946cclon=156.449707051250036carea=60            | acno=uccext=racovmo=rwactype=norracmaprype= | uoxnieworpsig=uoxniewka=roxniewkw=roxniew | Q 10 0 0           | <u>ν</u> = ₩<br>₩⊼## Ω## | F載明  |
|                                                                                                    | 表示設定                                                                        |                                             |                                           |                    |                          |      |
| 発表情報概況                                                                                                    |                                                                             |                                             |                                           |                    | 2021/08/14 11:4          | 47 🛟 |
| 流水子報等         ダム放流通知         22-53生情報[1/5-81]           (習成レベル5相当情報[決)         (習成レベル5相当情報[決)                                                                                                    | 六角川 <br>水]] 六角川では、氾濫が発生                                                     | 滅見橋                                         | 【佐賀県】<br>武雄市 杵島郡大町町 杵島郡江北町<br>杵島郡白石町      | 08/14 10:10 第9号    |                          |      |
| 2番約券換戦 (又相当)<br>「聖症レベル4相当債務 (決                                                                                                    | 武会 江の川下流     秋) 江の川下流     秋) ] 江の川下流では、当分の圏、氾濫危険水位付近の水位が続く見込み               | 川本 谷住鄉 大津 川平 都賀                             | 【島根泉】<br>江津市 邑智郡川本町 邑智郡美郷町<br>邑智郡邑南町      | 新着 08/14 11:20 第5号 |                          |      |
| 2250次防服 (X.4和当<br>(警戒レベル 4相当情報 (決)                                                                                                    | 新名 高津川<br>水)]高津川では、氾濫危険水位に到達し、氾濫のおそれあり                                      | 高角                                          | 【島根県】<br>益田市                              | 新着 08/14 10:50 第2号 |                          |      |
|                                                                                                    | 高津川派川                                                                       | **                                          | 【島根県】<br>益田市                              | 08/14 10:40 第3号    |                          |      |
| ○                                                                                                    | 江の川上流<br>水)] 江の川上流では、氾濫危険水位に到達し、氾濫のおそれあり                                    | 詳細はクリック                                     | 【広島県】<br>三次市 安芸高田市                        | 08/14 10:30 第8号    |                          |      |
| 226級時間(124相当)                                                                                                    | 巨瀬川                                                                         | (次ページ参照)                                    | 【福岡県】<br>久留米市                             | 08/14 10:10 第5号    |                          |      |
| 六小 ア 〒1007<br>迎こも現時間はメ相当<br>発表地域<br>留成しベルム相当情報[読h]                                                                                                    | 三篠川<br>水〕〕三篠川では、氾濫危険水位に到達し、氾濫のおそれあり                                         | 中深川                                         | 【広島県】<br>広島市                              | 08/14 10:00 第6号    |                          |      |
| 2000年1月1日日日日日日日日日日日日日日日日日日日日日日日日日日日日日日日日日                                                                                                    | 根谷川<br>水〕】 椎谷川では、氾濫危険水位に到達し、氾濫のおそれあり                                        | 新川橋                                         | 【広島県】<br>広島市                              | 08/14 08:40 第4号    |                          |      |
| <mark>氾濫危険情報 Lv.4和当</mark><br>【聖戒レベル 4 相当情報 【洪                                                                                                    | 錦川水系錦川下流部<br>水〕〕 錦川水系錦川下流部では、氾濫危険水位に到達し、氾濫のおそれあり                            | 臥龍橋                                         | 【山口県】<br>岩国市                              | 08/14 06:30 第2号    |                          |      |
| <b>氾濫危険情報 (1.4相当</b><br>【警戒レベル 4相当情報【決:                                                                                                    | 椹野川水系仁保川<br>水)) 椹野川水系仁保川では、当分の間、氾濫危険水位を超える水位が続く見込み                          | 御堀橋                                         | 【山口県】<br>山口市                              | 08/14 05:20 第3号    |                          |      |
| 氾濫危險情報Lv.4相当                                                                                                    | 城原川・佐賀江川                                                                    | 日出来福                                        | 【福岡県】 【佐賀県】<br>大川市 佐賀市 神埼市 神埼郡吉野ヶ里町       | 08/14 03:40 第6号    |                          |      |
| <mark>況高危険情報 (1,4和当</mark><br>【警戒レベル4相当情報【決                                                                                                    | 牛津川<br>水) ] 牛津川では、氾濫危険水位に到速し、氾濫のおそれあり                                       | 妙見橋                                         | 【佐賀県】<br>多久市 小城市 杵島郡江北町                   | 08/14 02:30 第3号    |                          |      |
| <mark>記書警戒情報 (v.3和当</mark><br>【警戒レベル3相当情報 [洪:                                                                                                    | (新着 厚束川水系原束川<br>水)] 厚東川水系原東川では、氾濫危険水位に到達する見込み                               | 持世寺                                         | 【山口県】<br>宇部市                              | 新着 08/14 11:40 第1号 |                          |      |
| <mark>兄志智成情報 (1/3和当</mark><br>【智戒レベル 3相当情報【洪                                                                                                    | 武田川上流     太田川上流     水川 ) 太田川上流     水) ] 太田川上流では、避難判断水位に到速し、今後、水位はさらに上昇する見込み | 土居 加計 飯室                                    | 【広島県】<br>広島市 山県郡安芸太田町                     | 新著 08/14 11:00 第8号 | 0                        | 1    |

## 「川の防災情報」トップ画面→並べて見る→①洪水予報、水位到達情報2/2

### 〇「川の防災情報」の「洪水予報、水位到達情報(地図表示)」画面説明

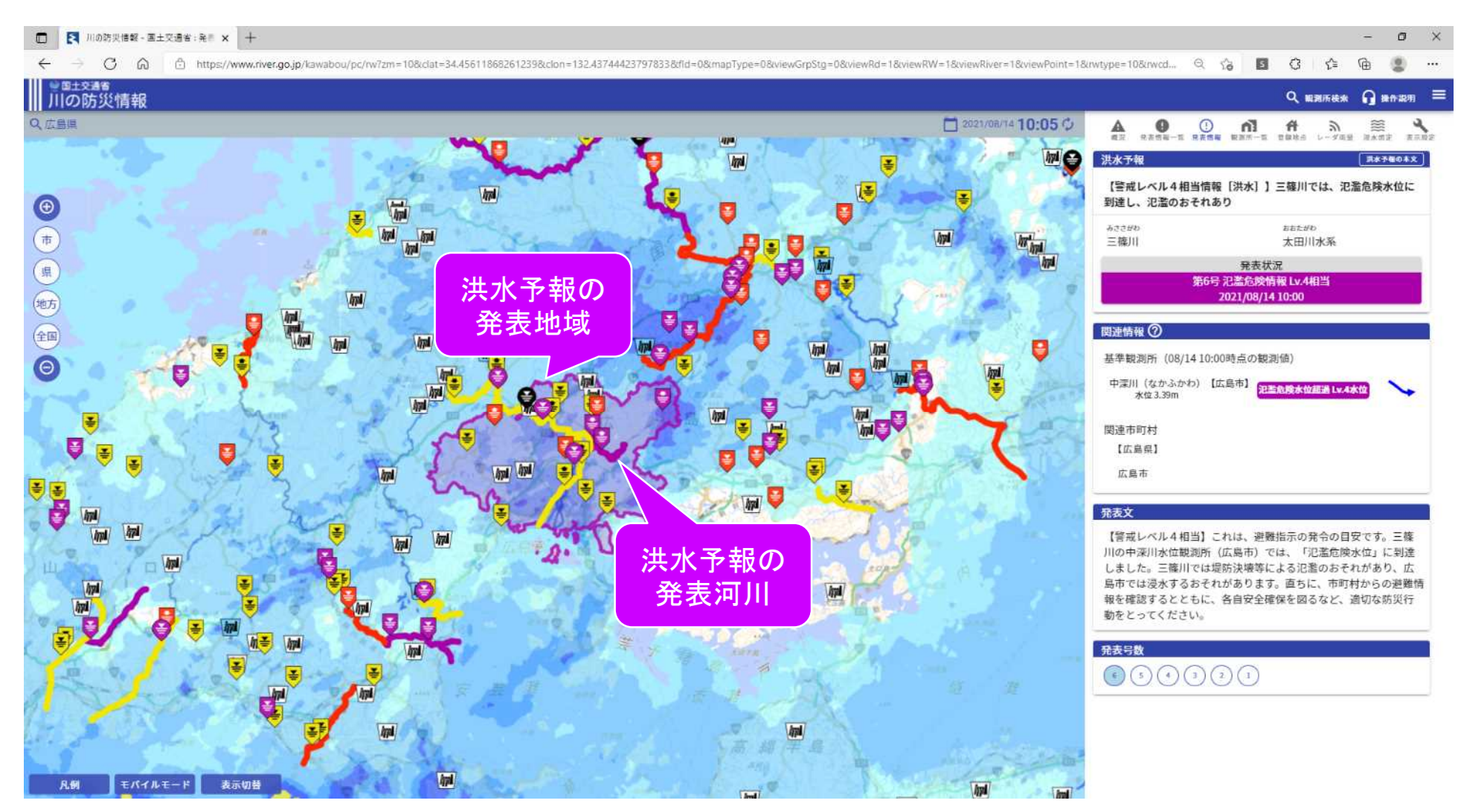

### 「川の防災情報」トップ画面→並べて見る→②浸水の危険性が高まっている河川

### 〇「川の防災情報」の「浸水の危険性が高まっている河川(一覧)」画面説明

| • • | 川の防災情報 - 国土交通省 : 夜日 x +<br>C 命 合 https://www.river. | go.jp/kawabou/pc/ov? | zm=5&clat=34.6 | 5151266834621948ct                      | on=138.449707031                              | 25003&fid=0&ext=1&ovmd=tm&kno | l=stg&mapType=0&viewGrpStg=0&v | viewRd=18cviewRW=18cviewRiver=18cvie 🔍 😪 | - 0 ×                           |
|-----|-----------------------------------------------------|----------------------|----------------|-----------------------------------------|-----------------------------------------------|-------------------------------|--------------------------------|------------------------------------------|---------------------------------|
|     | <sub>辻交通省</sub><br>の防災情報                            |                      |                |                                         |                                               |                               |                                |                                          | Q、観測所検索 🎧 操作説明 💳                |
| 概況  | 発表情報一覧 観測所一覧                                        | レーダ雨量                | 浸水想定           | 表示設定                                    |                                               |                               |                                |                                          |                                 |
| 基準備 | 超過観測所一覧 ⑦<br>観測 市量 水位計                              | J                    |                |                                         | 現在(<br>クリッ                                    | の水位レベルを一覧<br>かつで各地点の詳細        | 表示                             | ※抽出条件                                    | 2021/08/14 09:47 🛟<br>:氾濫注意水位以上 |
|     | 新川橋【基準観測所】<br>根谷川(太田川水系)                            |                      |                | 水防回 氾濫 计<br>待强 注意 :<br><b>氾濫危険水位码</b>   | 整難 氾濫<br>判断 危険<br>Market Lvl.4水位              | 2021/08/14 09:40              | 水位2.61m↓                       | 広島県広島市安佐北区可部南2丁目                         | 基準值                             |
| -   | 矢田橋【基準観測所】<br>竹野川(近載その他水系)                          |                      |                | 水防回 氾濫 ;<br>待機 注意 ;<br><b>氾濫危效水位器</b>   | <sup>鼓戰</sup> 氾濫<br>判断 危険<br><b>邑 Lvi.4水位</b> | 2021/08/14 09:40              | 水位3.65m↓                       | 京都府京丹後市峰山町糸井新町326-2                      | 甚準值                             |
|     | 潮見橋【基準観測所】<br>六角川(六角川水系)                            |                      |                | 水防团 氾濫 ;<br>待機 注意 ;<br><b>氾濫危険水位相</b> 。 | 超難 氾濫<br>判断 危険<br><b>夏 Lvi.4水位</b>            | 2021/08/14 09:40              | 水位3.81m↓                       | 佐賀県武雄市橘町大字大日字郷ノ木                         | 甚準值                             |
|     | 西院【基準観測所】<br>天神川(淀川水系)                              |                      |                | 水防団 氾濫 ;<br>特機 注意<br>一型難判新水位認識          | 超難 氾濫<br>判断 危険<br><b>員 Lvl.3水位</b>            | 2021/08/14 09:40              | 水位2.64m 个                      | 京都府京都市右京区西院東貝川町                          | 英洋區                             |
|     | 尾関山【基準観測所】<br>江の川(江の川水系)                            |                      |                | 水防団 氾濫<br>待服 注意<br>激闘判断水位超              | 程程 氾濫<br>判断 危険<br>BLVI.3水位                    | 2021/08/14 09:40              | 水位9.11m 个                      | 広島県三次市三次町五日市                             | 基準值                             |
| -   | 江端【基準観測所】<br>江端川(九頭竜川水系)                            |                      |                | 水防団 氾濫 ;<br>待機 注電 ;<br>通過判断水位因;         | 22章 记载<br>同新 危険<br>28 LVI.3水位                 | 2021/08/14 09:30              | 水位4.06m个                       | 福井県福井市江端町12字43-1                         | 医连续                             |
| _   | 長屋【基準観測所】                                           |                      |                | 水防団 氾濫 i<br>待機 注意 i                     | 發難 氾濫<br>判断 危険                                | 2021/08/14 09:30              |                                |                                          |                                 |

### 「川の防災情報」トップ画面→並べて見る→③避難情報

### O「川の防災情報」の「避難情報」画面説明(<u>https://www.river.go.jp/portal/evacuation/list/#80</u>)

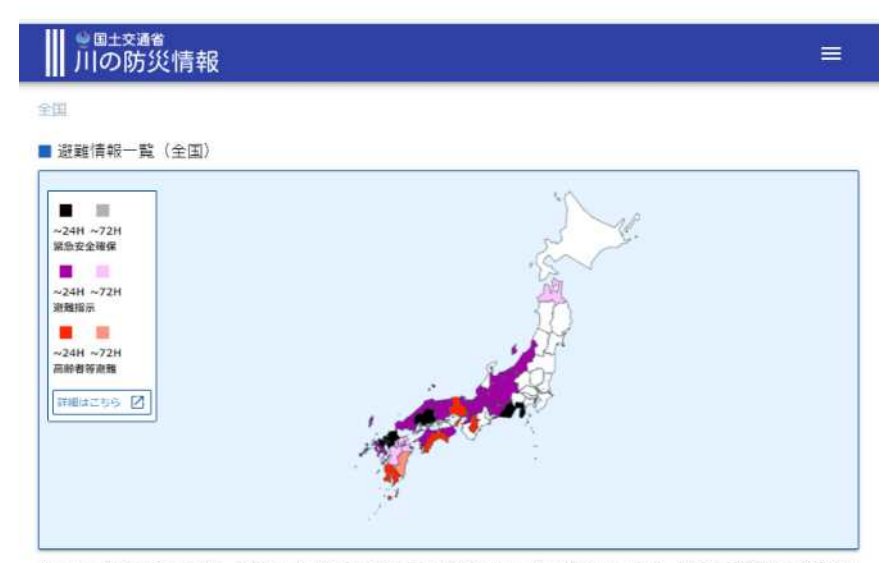

※Lアラートの情報をもとに、都道府県内で発令中の最も高い警戒レベルに従い着色しています。自治体が発令する避難情報 をあわせて確認し、適切な防災行動をとってください。

地方選択

.

| 発令区分   |               | 都道府県 | 市町村         | 地域名                                                        | 発令組織・部署                  | 発表日時                |  |
|--------|---------------|------|-------------|------------------------------------------------------------|--------------------------|---------------------|--|
| 聚急安全發保 | <b>発令 静岡県</b> |      | 熱海市         | 伊豆山地区の一部                                                   | 危機管理課 熱海市                | 2021/08/13          |  |
| 緊急安全確保 | 発令            | 広島県  | 広島市安佐<br>北区 | 静張小学校区(洪<br>水),飯茎小学校区<br>(旧小河内小学校<br>区、旧久地小学校区<br>を含む)(洪水) | 市民部 地域起こし推進課 広<br>島市安佐北区 | 2021/08/14<br>09:18 |  |
| 聚急安全確保 | 発令            | 広島県  | 安芸高田市       | 吉田町多治比,吉田<br>町吉田,吉田町相合                                     | 総務部 危機管理課 安芸高田<br>市      | 2021/08/13<br>09:07 |  |
| 緊急安全確保 | 発令            | 広島県  | 北広島町        | 有田,丁保余原,南<br>方,石井谷,本地,<br>壬生,今吉田,吉木,阿坂                     | 危機管理監 北広島町               | 2021/08/13<br>15:39 |  |

| 建整指示   | 発令 | 酯本県 | 球磨村       | 球磨村全域                                                                                   | 総務課 防災交通係 球磨村               | 2021/08/12<br>07:33 |
|--------|----|-----|-----------|-----------------------------------------------------------------------------------------|-----------------------------|---------------------|
| 遵護指示   | 飛令 | 熊本県 | 蒂北町       | 苓北町全域,和田・<br>浦・松原                                                                       | 総務課 苓北町                     | 2021/08/13<br>01:18 |
| 藏鐵指示   | 発令 | 大分県 | 中津市       | 耶馬溪地域,本耶馬<br>溪地域,三光地域,<br>山国地域                                                          | 防災危機管理課 中津市                 | 2021/08/12<br>16:00 |
| 建基指示   | 発令 | 大分県 | 日田市       | 中津江, 前津江, 五<br>和, 夜明, 大鶴, 小<br>野, 上津江, 東有田<br>, 天頗, 三花, 西有<br>田, 大山                     | 防災・危機管理課 日田市                | 2021/08/14<br>09:10 |
| 過難指示   | 発令 | 大分県 | 由布布       | 全域                                                                                      | 防災安全課 由布市                   | 2021/08/12<br>13:20 |
| 利益指示   | 発令 | 大分県 | 九重町       | 町内全域                                                                                    | 危機管理情報推進課 九重町               | 2021/08/12<br>18:12 |
| 通知指示   | 発令 | 大分県 | 玖珠町       | 全域                                                                                      | 環境防災課 玖珠町                   | 2021/08/12<br>13:20 |
| 國新古英遊戰 | 発令 | 富山県 | 高岡市       | 五位山地区 (福岡町<br>小野, 福岡町五位、<br>福岡町栃丘、福岡町<br>西明寺), 石堤地区<br>(勝木原、西広谷、<br>山川),赤丸地区<br>(福岡町花尾) | 総務部総務課 高岡市                  | 2021/08/13<br>16:46 |
| 副者等遊離  | 発令 | 富山県 | 氷見市       | 氷見市内全域(久目<br>地区を除く)                                                                     | 市長政策 · 都市経営戦略部地<br>域防災窒 氷見市 | 2021/08/13<br>14:59 |
| 高齢者等避難 | 発令 | 富山県 | 射水市       | 金山地区(土砂災害<br>警戒区域),水戸田<br>地区(土砂災害警戒<br>区域),橋下条地区<br>(土砂災害警戒区<br>域)                      | 行政管理即総務課 射水市                | 2021/08/13<br>15:00 |
| 自給者等遊難 | 発令 | 長野県 | 長野市       | 長野市戸膳、鬼無<br>里、大岡、信州新<br>町、中条地区の土砂<br>災害警戒区域の居住<br>者                                     | 危機管理防災課 長野市                 | 2021/08/13<br>15:29 |
| 自動者等遊離 | 発令 | 長野県 | 軽井沢町      | 大字追分三ッ石地区<br>,大字長倉大日向地<br>区,大字長倉千ヶ滝<br>西区地区                                             | 消防係 輕井沢町                    | 2021/08/14<br>09:51 |
|        |    |     | 10.100 kg | 10.0000000                                                                              |                             | 2021/08/14          |

### 「川の防災情報」トップ画面→並べて見る→④ダム放流通知

### 〇「川の防災情報」の「ダム放流通知」画面説明

| □ 【 川の防災情報・国土交通者:後日 x +               |                                                                  |                                                             |                                                                                        |                 | - 0        | ×   |
|---------------------------------------|------------------------------------------------------------------|-------------------------------------------------------------|----------------------------------------------------------------------------------------|-----------------|------------|-----|
| ← → C @ <sup>©</sup> https://www.rive | er.go.jp/kawabou/pc/ov7zm=5&clat=35.36520464924096&clon=138.4564 | 5728125004&area=80&fid=0&ext=1&ovmd=rw&type=damdsch&mapType | =0&viewGrpStg=0&viewRd=1&viewRW=1&viewF                                                | Riv ≦ C ≦       | @          |     |
| 川の防災情報                                |                                                                  |                                                             |                                                                                        | Q. 観測所検索        | 局 #作説明     | ≡   |
| 概況 発表情報一覧 観測所一覧                       | レーダ雨量 浸水想定 表示設定                                                  | 現在のタム情報を一覧表示<br>クリックで各地点の詳細表示                               |                                                                                        |                 |            |     |
| 発表情報概況                                |                                                                  |                                                             |                                                                                        | 2021/0          | 8/14 11:44 | #   |
| 洪水予報等                                 | 湖水調節の開始の情報                                                       | 味噌川ダム                                                       | 【長野県】<br>木曽郡木祖村 木曽郡木曽町                                                                 | 08/14 10:10 第2号 |            |     |
|                                       | 洪水調節の開始の情報                                                       | 日吉ダム                                                        | 【京都府】<br>亀岡市 南丹市                                                                       | 08/14 09:40 第3号 |            |     |
|                                       | 洪水調筋の開始の情報                                                       | 大町ダム                                                        | 【長野県】<br>大町市 安曇野市 北安曇郡池田町<br>北安曇郡松川村                                                   | 08/14 08:30 第2号 |            | 1   |
|                                       | 洪水調節の開始の情報                                                       | 温井ダム                                                        | 【広島県】<br>広島市 山県郡安芸太田町                                                                  | 08/14 08:20 第6号 |            |     |
|                                       | ダム操作に関する重要情報                                                     | 寺内ダム                                                        | 【福岡県】<br>久留米市 小都市 朝倉市 三井都大刀洗町<br>【佐賀県】<br>佐賀市                                          | 08/14 07:40 第8号 |            |     |
|                                       | 洪水調節の開始の情報                                                       | 岩屋ダム                                                        | 【岐阜県】<br>下呂市                                                                           | 08/14 07:30 第4号 |            |     |
|                                       | 洪水調節の開始の情報                                                       | 徳山ダム                                                        | 【岐阜県】<br>安八郡神戸町 損斐郡損斐川町<br>損斐郡大野町 損斐郡池田町                                               | 08/14 06:10 第3号 |            |     |
|                                       | 洪水調節の開始の情報                                                       | 殿ダム                                                         | 【烏取県】<br>烏取市                                                                           | 08/14 04:12 第2号 |            |     |
|                                       | 洪水調節の開始の情報                                                       | 美和ダム                                                        | 【長野県】<br>飯田市 伊那市 駒ヶ根市 上伊那郡飯島町<br>上伊那郡中川村 上伊那郡宮田村<br>下伊那郡松川町 下伊那郡高森町<br>下伊那郡斋木村 下伊那郡豊丘村 | 08/14 02:25 第2号 |            |     |
|                                       | 洪水調節の開始の情報                                                       | 島地川ダム                                                       | 【山口県】<br>山口市 防府市 周南市                                                                   | 08/14 00:24 第2号 |            |     |
|                                       |                                                                  |                                                             | f mm.en 1                                                                              |                 |            | 100 |

### 「川の防災情報」トップ画面→並べて見る→⑤レーダ雨量(XRAIN)

### O「川の防災情報」の「レーダ雨量(XRAIN)」画面説明

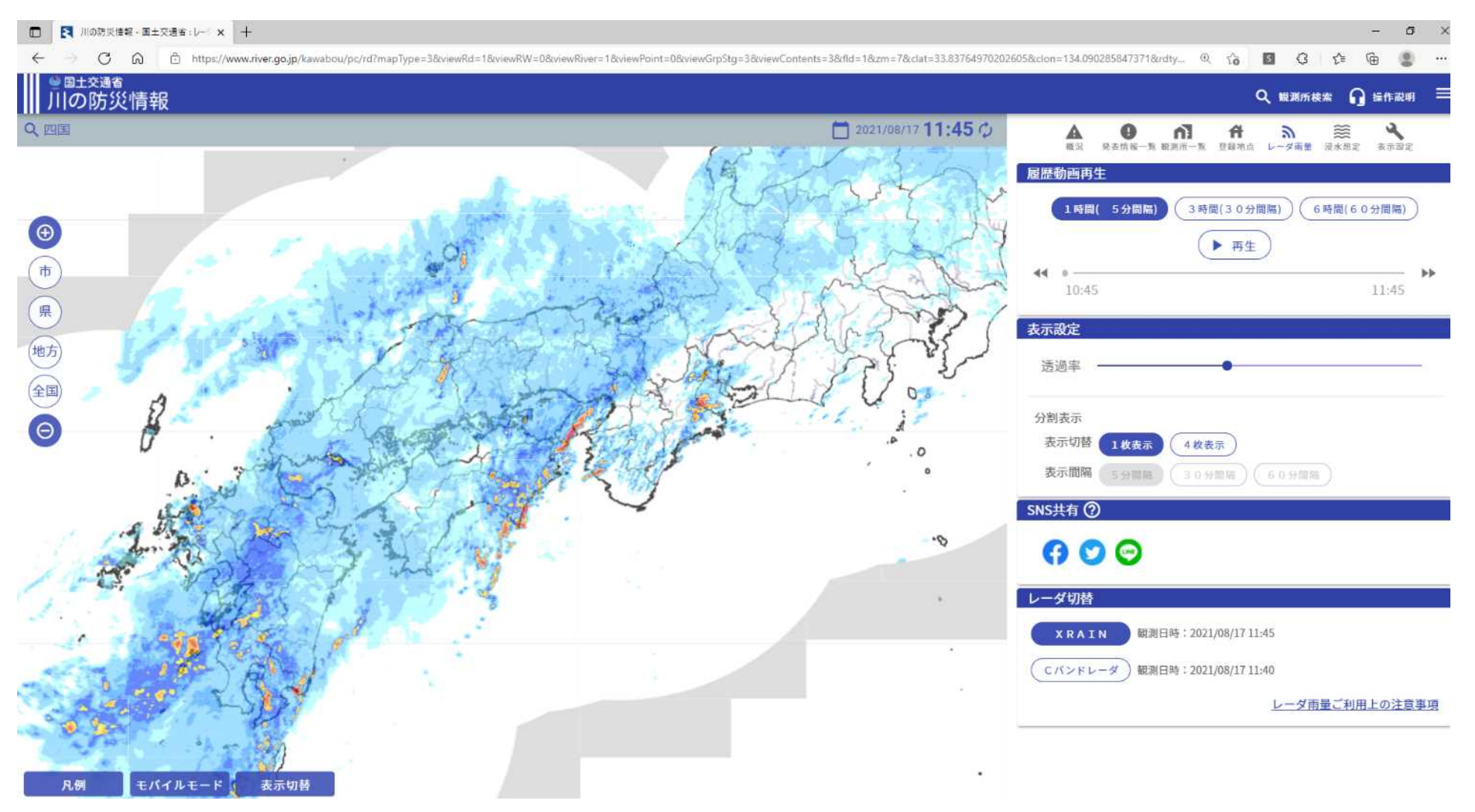

### 「川の防災情報」トップ画面→並べて見る→⑥気象警報・注意報、土砂災害警戒情報

### O「気象庁HP」の気象警報・注意報、土砂災害警戒情報」画面説明

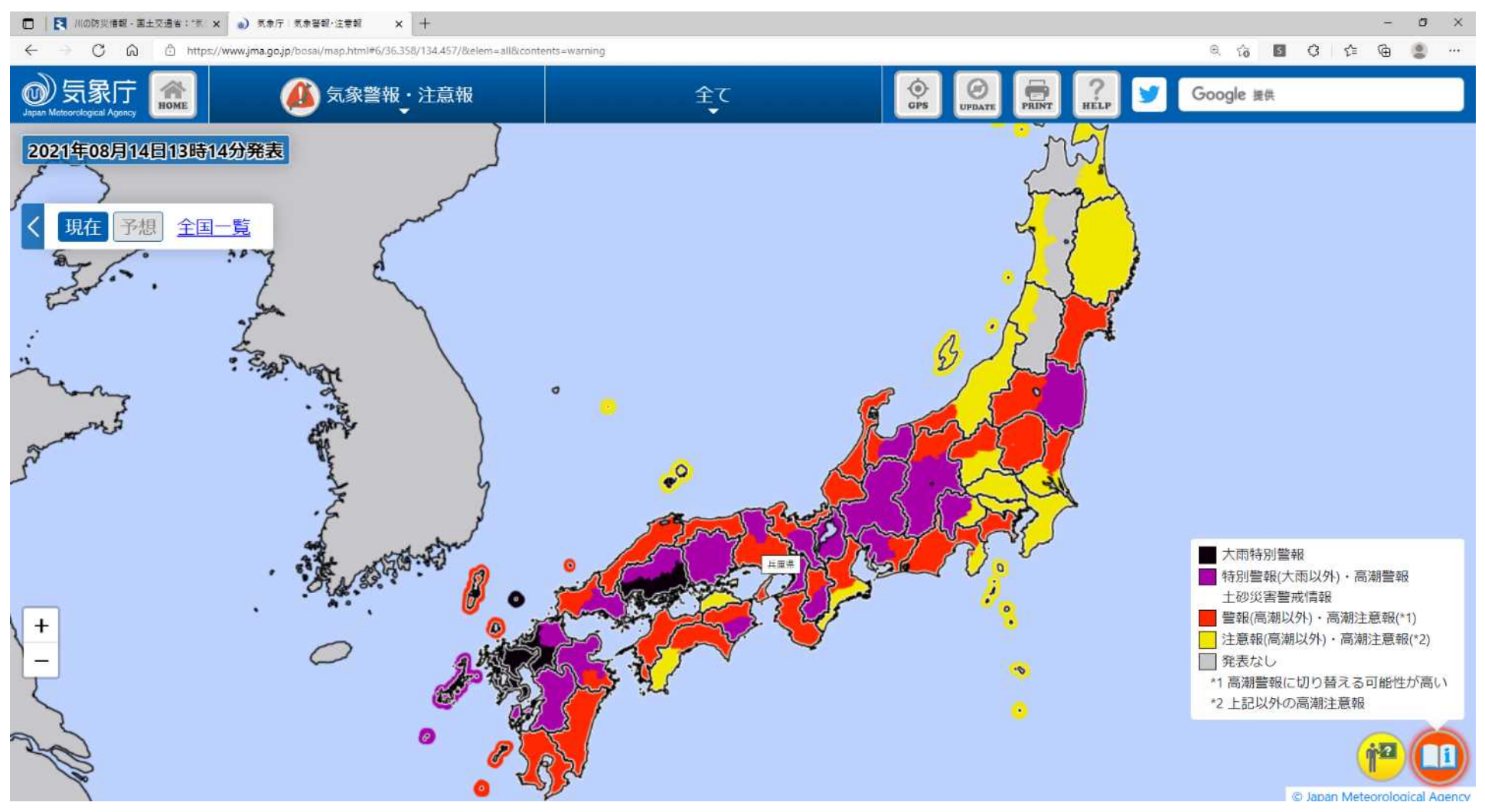

## 「川の防災情報」トップ画面→並べて見る→⑦川の水位情報

### O「川の水位情報HP」の「危機管理水位計」画面説明(https://k.river.go.jp/)。

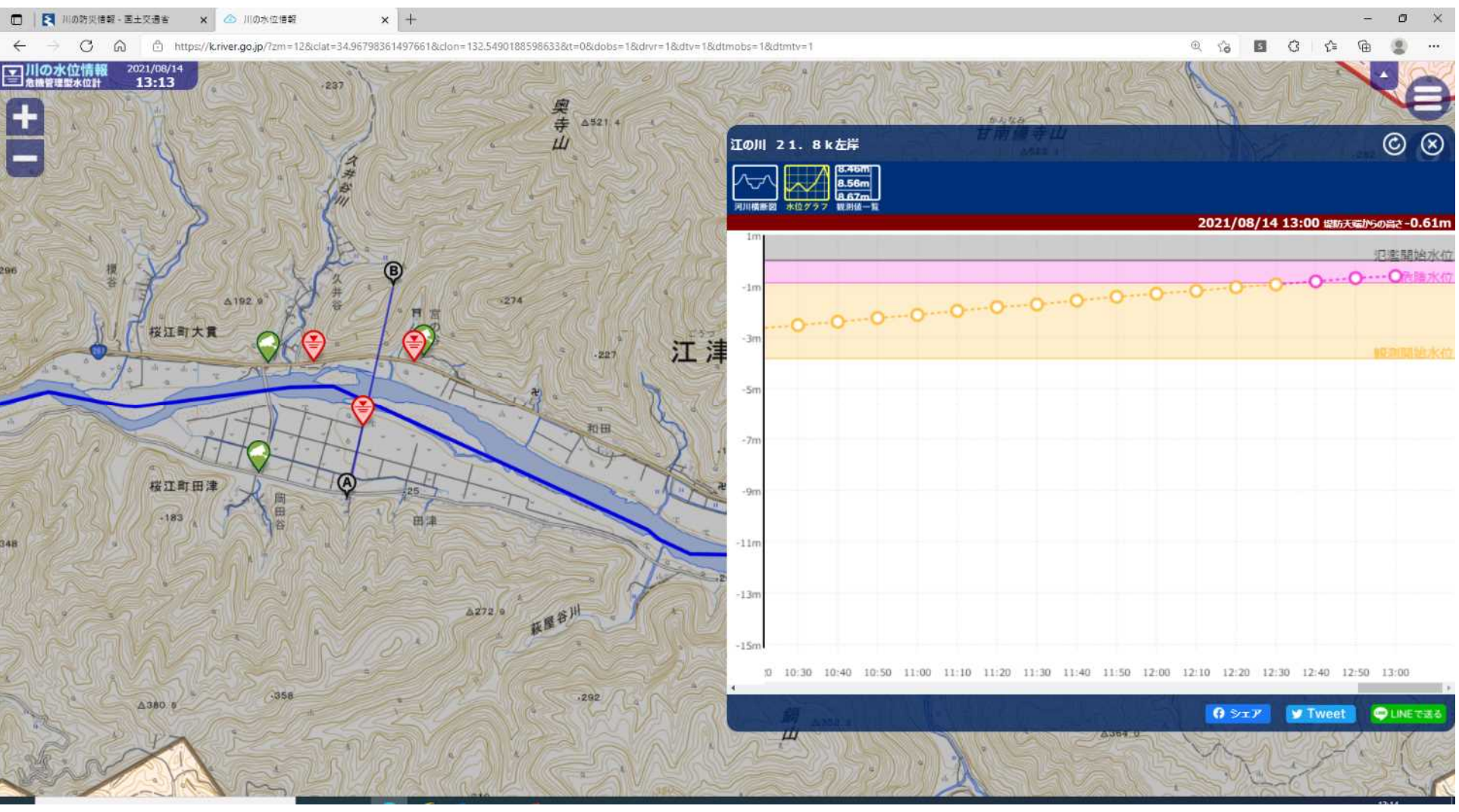

# 「川の防災情報」トップ画面→並べて見る→⑧洪水キキクル

### O「気象庁HP」の「洪水キキクル」画面説明

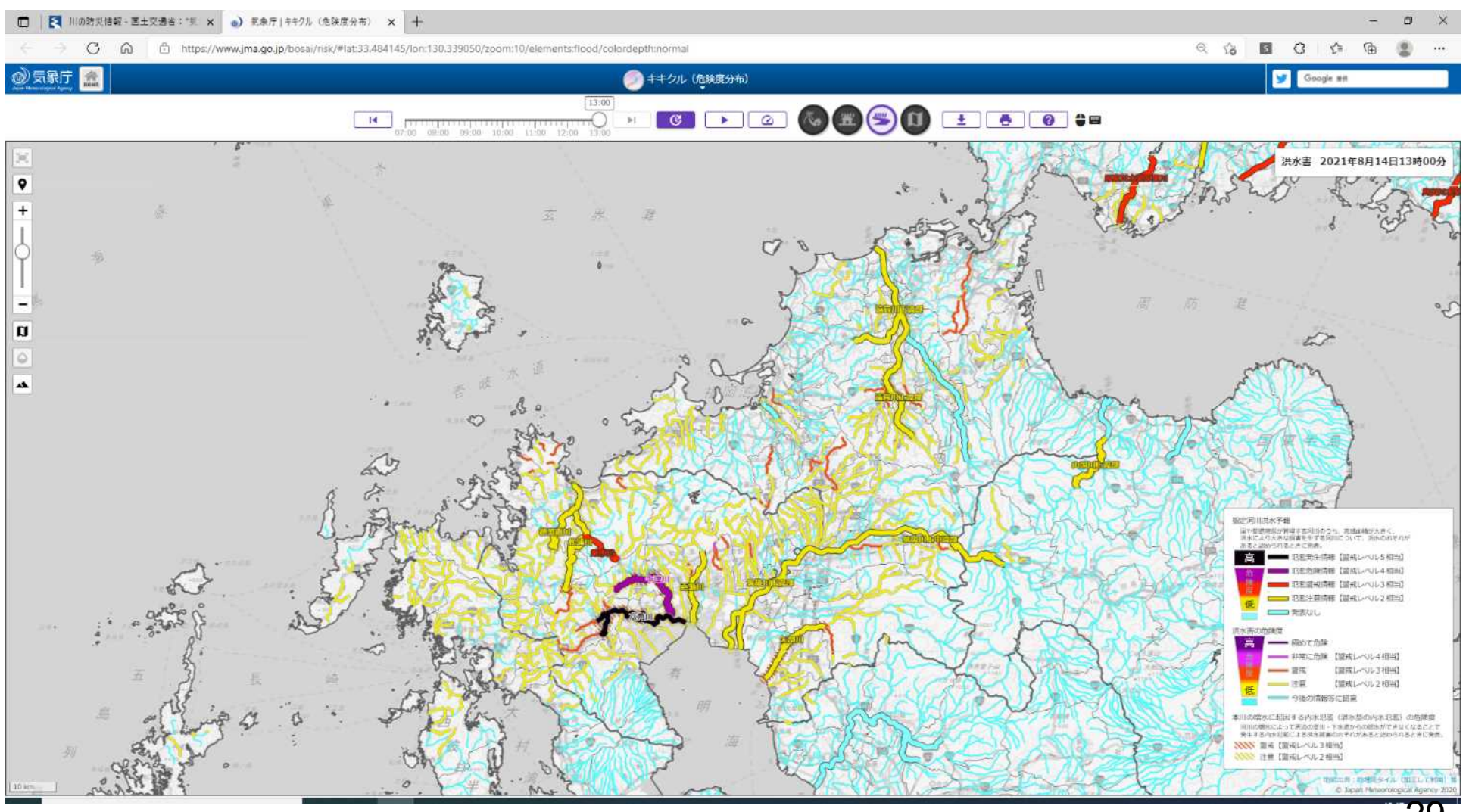

29

### 「川の防災情報」トップ画面→並べて見る→⑧洪水キキクル

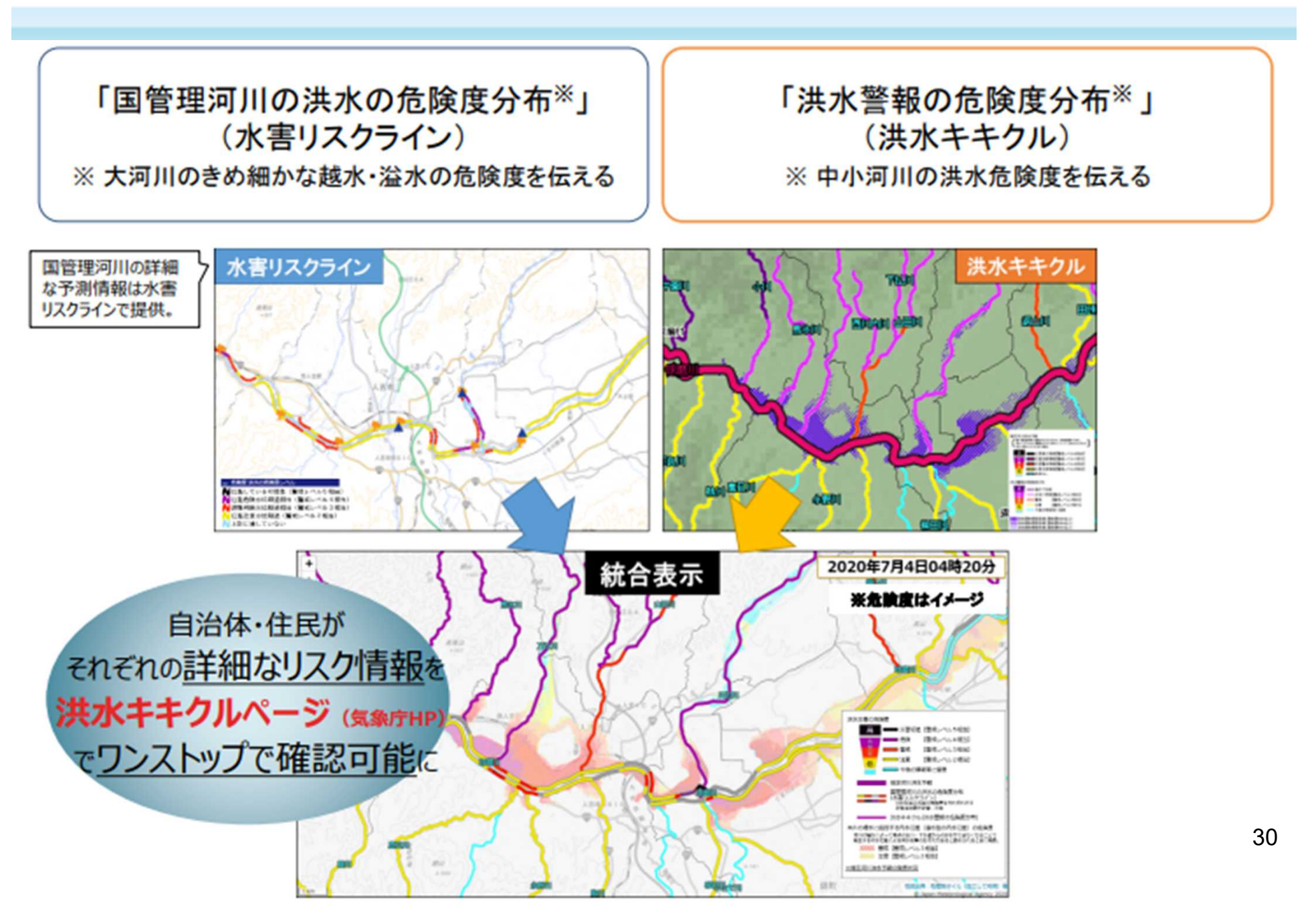

# 「川の防災情報」トップ画面→並べて見る→⑨土砂キキクル

### O「気象庁HP」の「土砂キキクル」画面説明

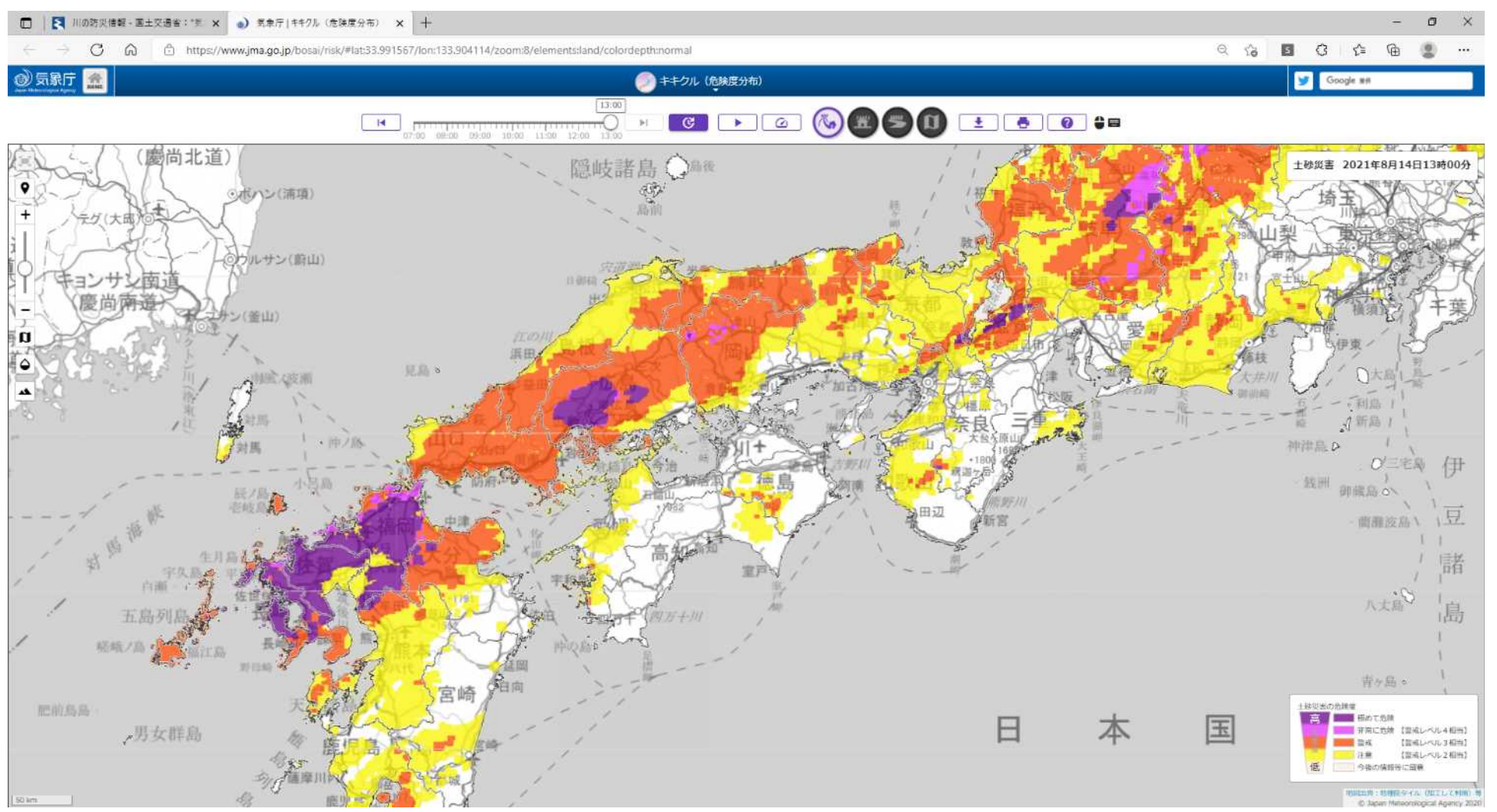

# 「川の防災情報」トップ画面→並べて見る→ ⑩水害リスクライン

### O「水害リスクラインHP」の「地図表示・観測所時系列表示」画面説明(https://frl.river.go.jp/)

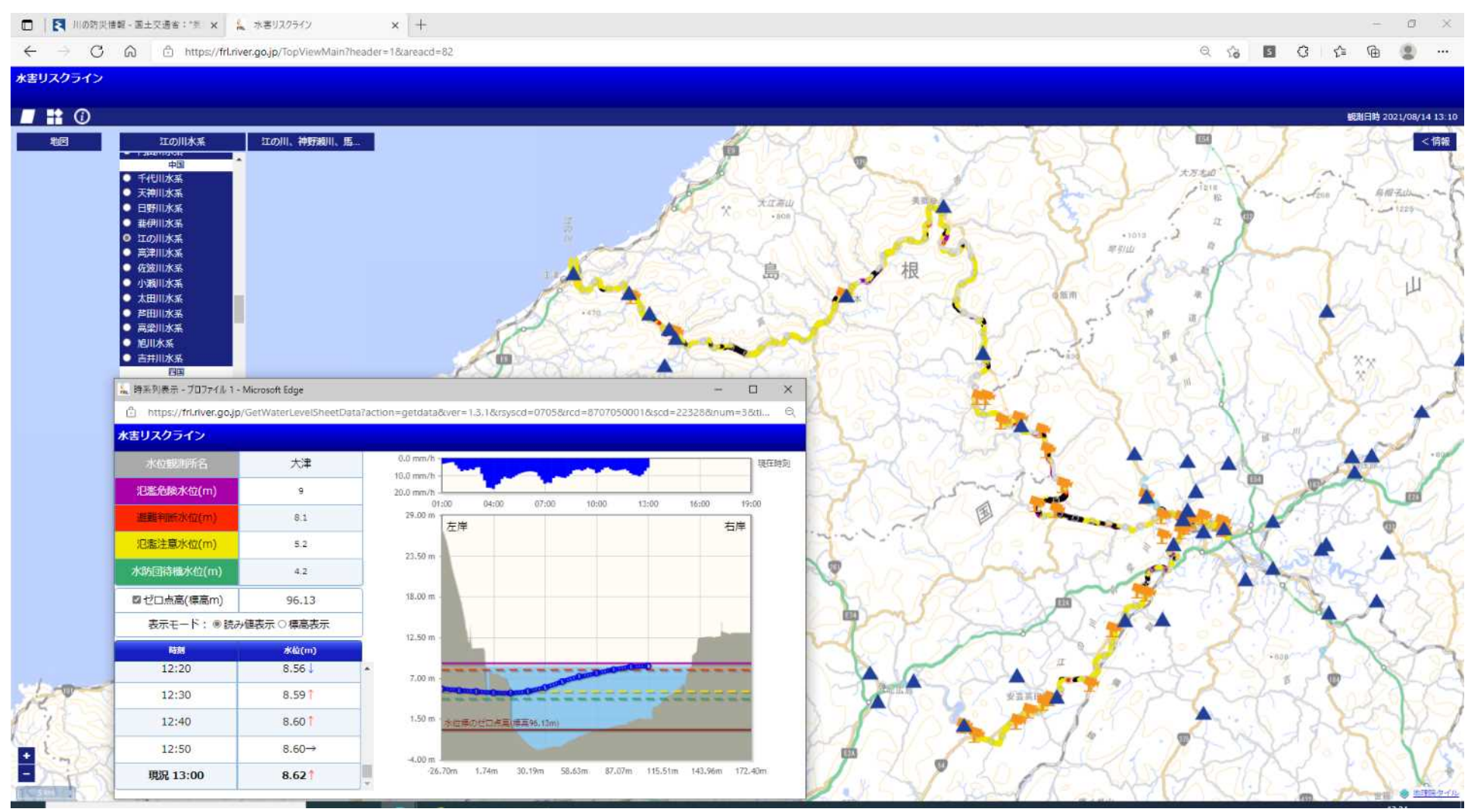

# 「川の防災情報」トップ画面 2/2

〇洪水予報や河川の水位等は「川の防災情報」で確認できる。 サイトは「川の防災情報」で検索できる(<u>https://www.river.go.jp/index</u>)。【PC又は スマートフォン】

#### OR3.3.23 サイトがリニューアル。 IE(インターネットエクスプローラ)では表示できません。

閲覧の際は、「GoogleChrome」「MicrosoftEdge」「Safari」から。

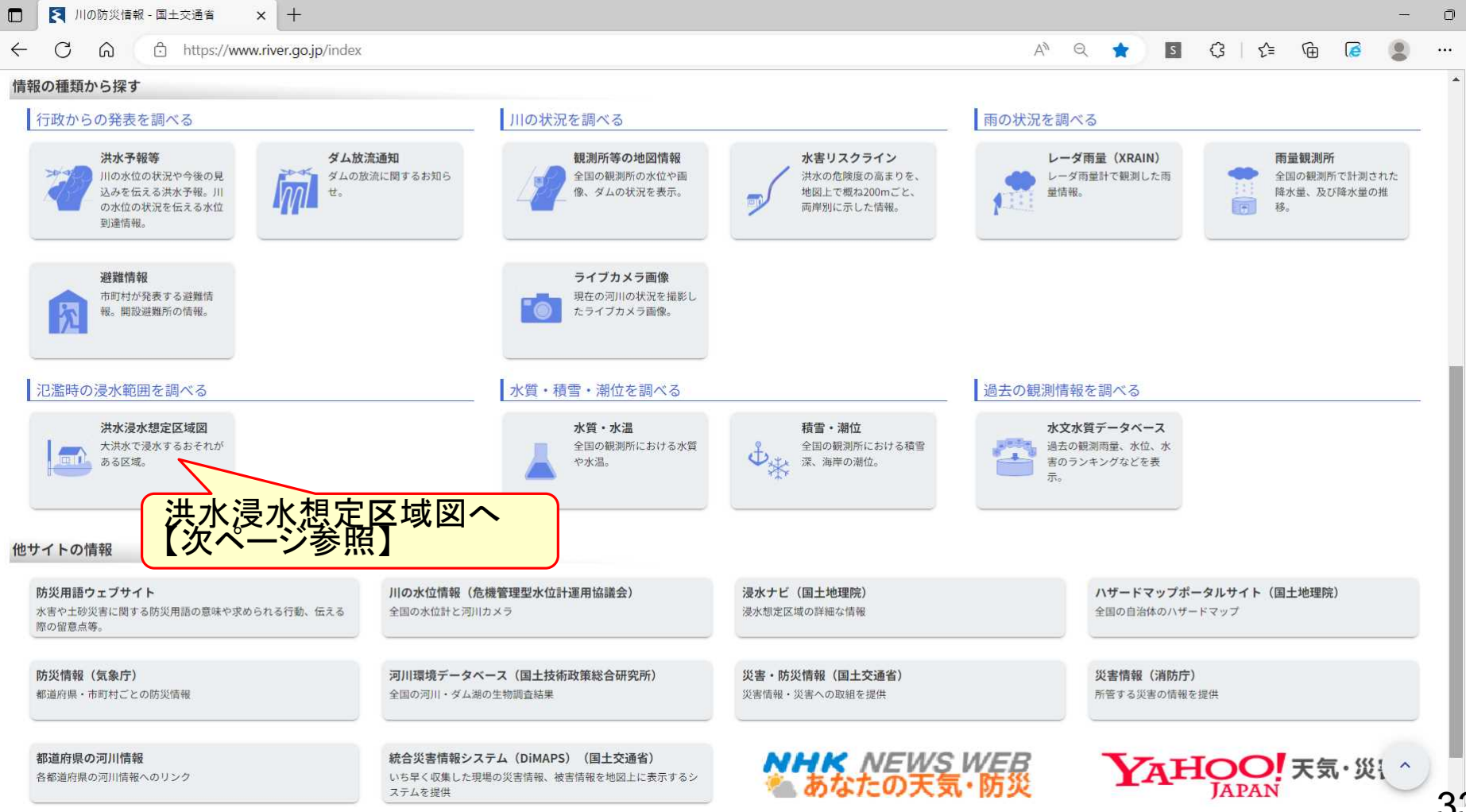

### 「川の防災情報」トップ画面→洪水浸水想定区域図

### 〇「川の防災情報」の「洪水浸水想定区域図」画面説明

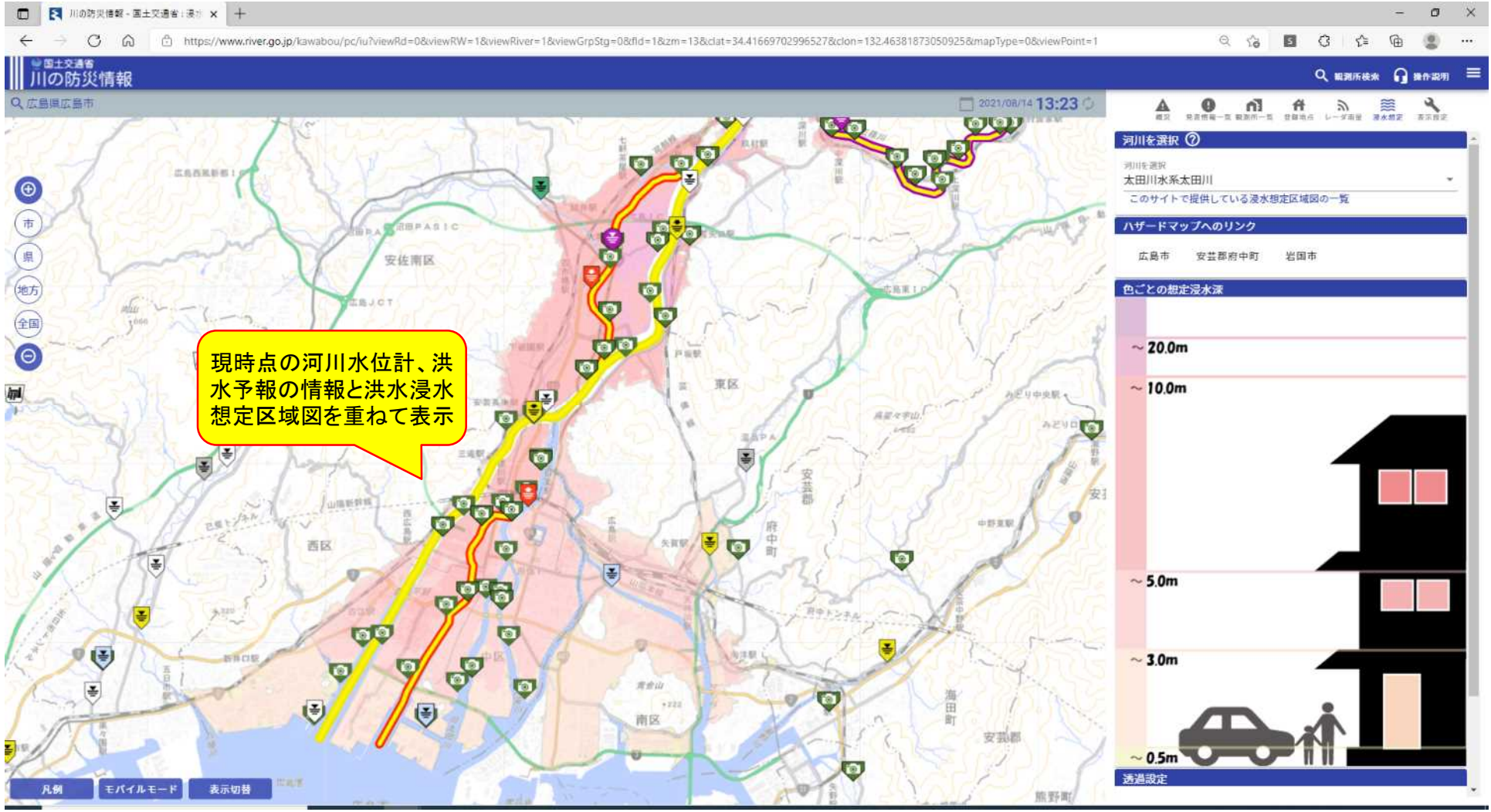